# **TTTE がFDFT** 取扱説明書

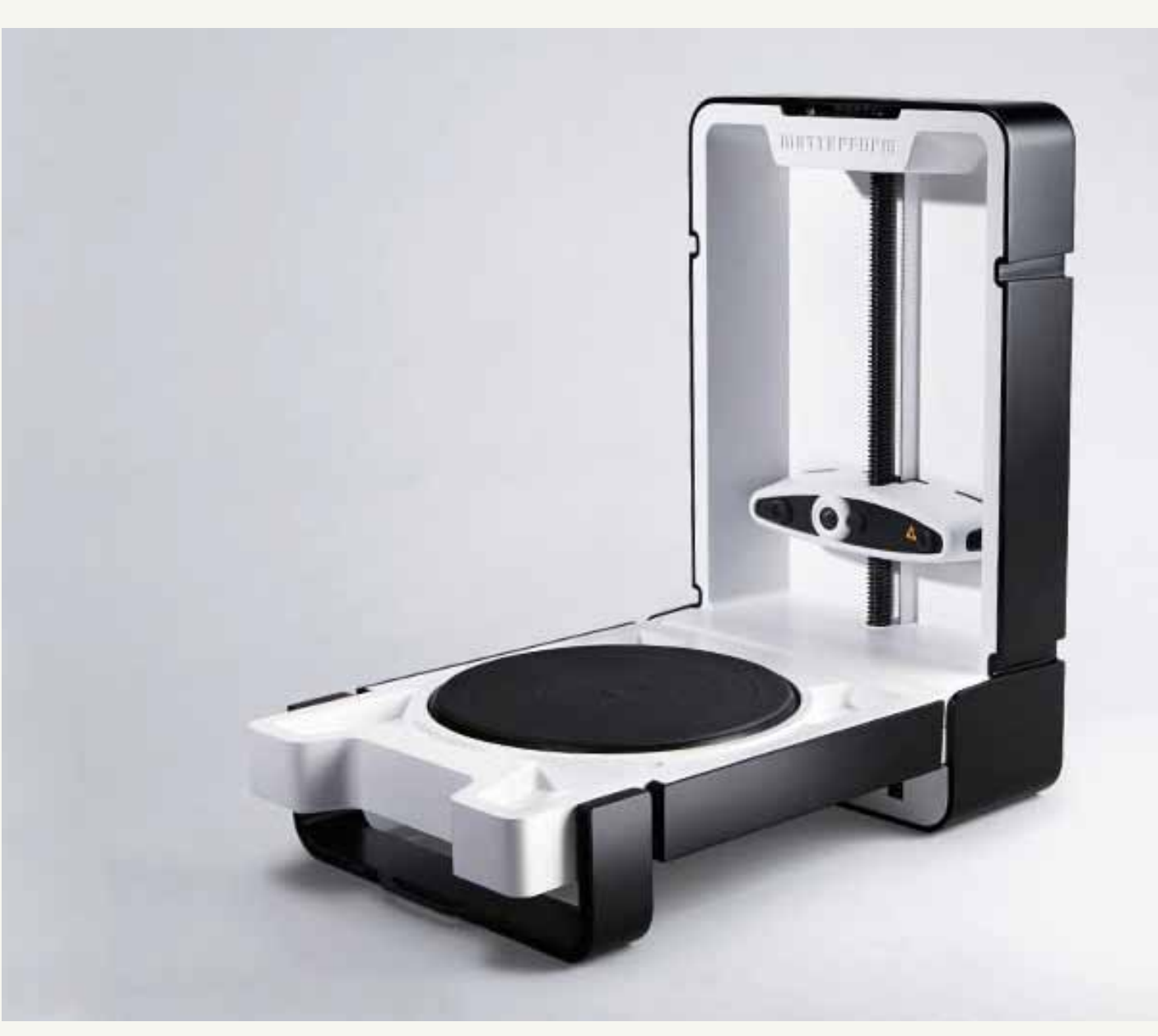

※ソフトウェアのバージョン:0.2.3.0

### **Matter** and Form

索引

| ■ソフトウェアのインストール ·····                                                                             | P.1~4                                            |
|--------------------------------------------------------------------------------------------------|--------------------------------------------------|
| ■Scannerの準備<br>【スキャナ本体】<br>【電源とUSBコネクター】<br>【スキャナとPCを同期させる】<br>【キャリブレーション】<br>【スキャン開始の前に】        | P.5<br>P.6<br>P.7<br>P.8~10<br>P.11              |
| ■Scannerの設定<br>【スキャン設定】                                                                          | P.12~                                            |
| ■Advancedでのスキャニング<br>【マニュアル露出制御】<br>【レーザー検出露出】<br>【レーザー検出露出2】<br>【スキャン精度マニュアル調整】<br>【設定終了スキャン開始】 | P.13~14c<br>P.15~15b<br>P.16~16h<br>P.17<br>P.18 |
| ■デフォルト設定を使用したスキャニング ・・・・・・・・・・・・・・・・・・・・・・・・・・・・・・・・・・・・                                         | P.19                                             |
| ■スキャン開始<br>【シングルカラーのスキャン】<br>【メニューバーのアイコン】<br>【マルチカラーのスキャン】                                      | P.20<br>P.20<br>P.20-a∼b                         |
| ■保存設定<br>【クリーンアップ】 ・・・・・・・・・・・・・・・・・・・・・・・・・・・・・・・・・・・・                                          | P.21~26                                          |
| ■データ変換保存 ・・・・・・・・・・・・・・・・・・・・・・・・・・・・・・・・・・・・                                                    | P.27~29                                          |
| ■オブジェクトの確認 ・・・・・・・・・・・・・・・・・・・・・・・・・・・・・・・・・・・・                                                  | P.30                                             |

# ■ソフトウェアのインストール

### 【インストーラーの展開】

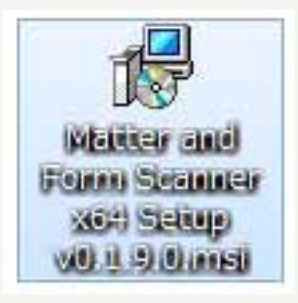

Matter and Formの.exeをダブルクリックで 展開します。

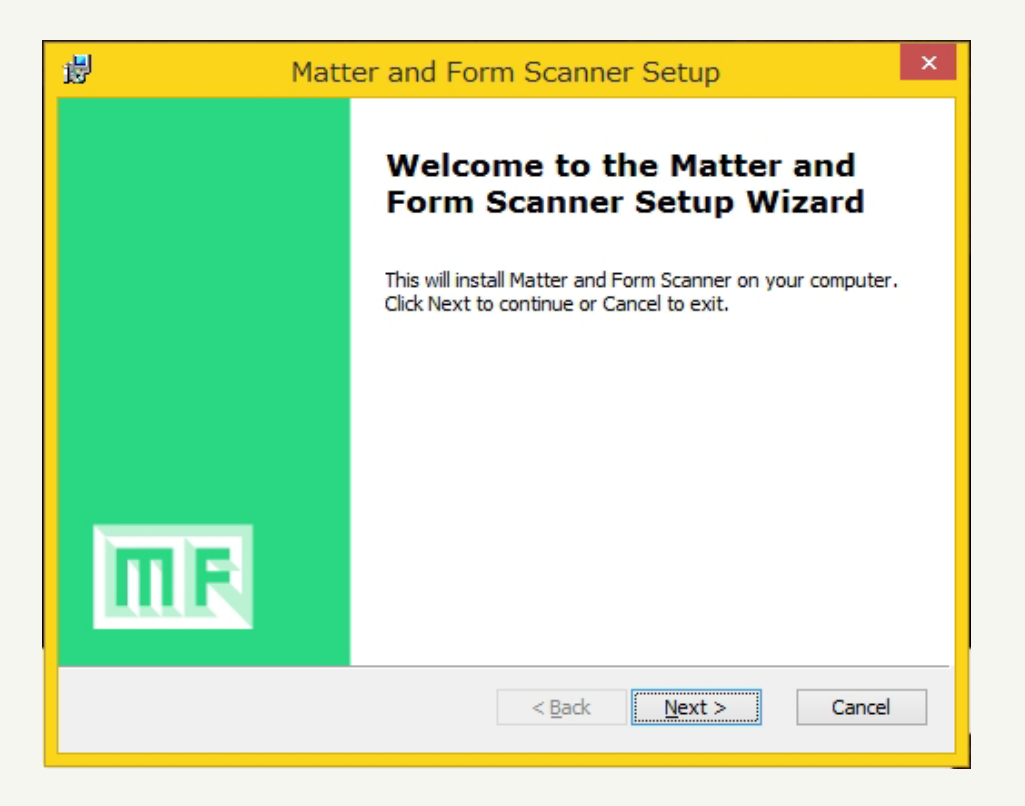

インストールの開始です。 「Next」をクリックしてください。

# ■ソフトウェアのインストール

| 【インストール開始】                                                                                                    |               |
|----------------------------------------------------------------------------------------------------|---------------|
| Matter and Form Scanner License Agreement                                                                                                    | ×             |
| End-User License Agreement                                                                                                    |               |
| Please read the following license agreement carefully                                                                                                    |               |
|                                                                                                    |               |
| END-USER LICENSE AGREEMENT                                                                                                    | ^             |
| Please read this agreement (the " <b>Agreement</b> ") carefully, as<br>sets out the terms and conditions upon which we license our<br>Licensed Software (defined below) for use. This Agreement i<br>between Matter and Form Inc., a Canadian federal corporatio<br>(the " <b>Licensor</b> ") and you (also referred to as the<br>" <b>Licensee</b> ") (each a " <b>Party</b> ", together the " <b>Parties</b> "). | it<br>s<br>in |
| I accept the terms in the License Agreement                                                                                                    | ~             |
| < <u>B</u> ack <u>N</u> ext >                                                                                                    | Cancel        |

「I accept the terms in the License Agreement」に チェックを入れて「Next」をクリックしてください。

|                   | 谩                  | Matter and Form Scanner Setup                                                                                                    |
|-------------------|--------------------|----------------------------------------------------------------------------------------------------|
|                   | Choose S<br>Choose | Setup Type<br>the setup type that best suits your needs                                                                                                    |
|                   |                    | Complete         All program features will be installed in the default Program Files location.         Complete Installation         Custom         Allows users to choose where the program will be installed. Recommended for advanced users. |
| 「Complete」をクリックして |                    | < <u>B</u> ack <u>N</u> ext > Cancel                                                                                                    |
| 「Next」をクリックしてくださ  | い。                 |                                                                                                    |

### **Matter** and Form

# ■ソフトウェアのインストール

| 😼 Matter and Form Scanner Setup                                                                                                    | × |
|----------------------------------------------------------------------------------------------------|---|
| Ready to Install                                                                                                    |   |
| Ready to begin the Complete installation                                                                                                    |   |
| Click Install to begin the installation. If you want to review or change any of your installation settings, click Back. Click Cancel to exit the wizard. |   |
| < <u>B</u> ack Install Cancel                                                                                                    | ] |

### 「Install」をクリックしてください。

| 國                  | Matter and Form Scanner Setup 🛛 – 🗖 🗙                                                                    |
|--------------------|----------------------------------------------------------------------------------------------------|
| Matte              | r and Form Scanner                                                                                       |
| Plea<br>sev<br>Sta | ase wait while the setup wizard installs Matter and Form Scanner. This may take<br>eral minutes.<br>tus: |
|                    |                                                                                                    |
|                    |                                                                                                    |
|                    | < <u>B</u> ack <u>N</u> ext > Cancel                                                                     |

インストールが開始されます。

### **Matter** and Form

# ■ソフトウェアのインストール

### 【インストール開始】

| 閿 |        |            | Matter and Form Scanner Setup             | - |      | ×  |
|---|--------|------------|-------------------------------------------|---|------|----|
|   | Matter | r and Form | Scanner                                   |   |      |    |
|   | Ple    | 谩          | Installer Information                     | x | æ    |    |
|   | Sta    | 1          | インストールが完了した後で、デバイスをこのコンピュータに<br>接続してください。 |   |      |    |
|   |        |            | ок                                        |   |      |    |
|   |        |            |                                           |   |      |    |
|   |        |            | < <u>B</u> ack <u>N</u> ext >             |   | Cano | el |

### 「OK」をクリックしてください。

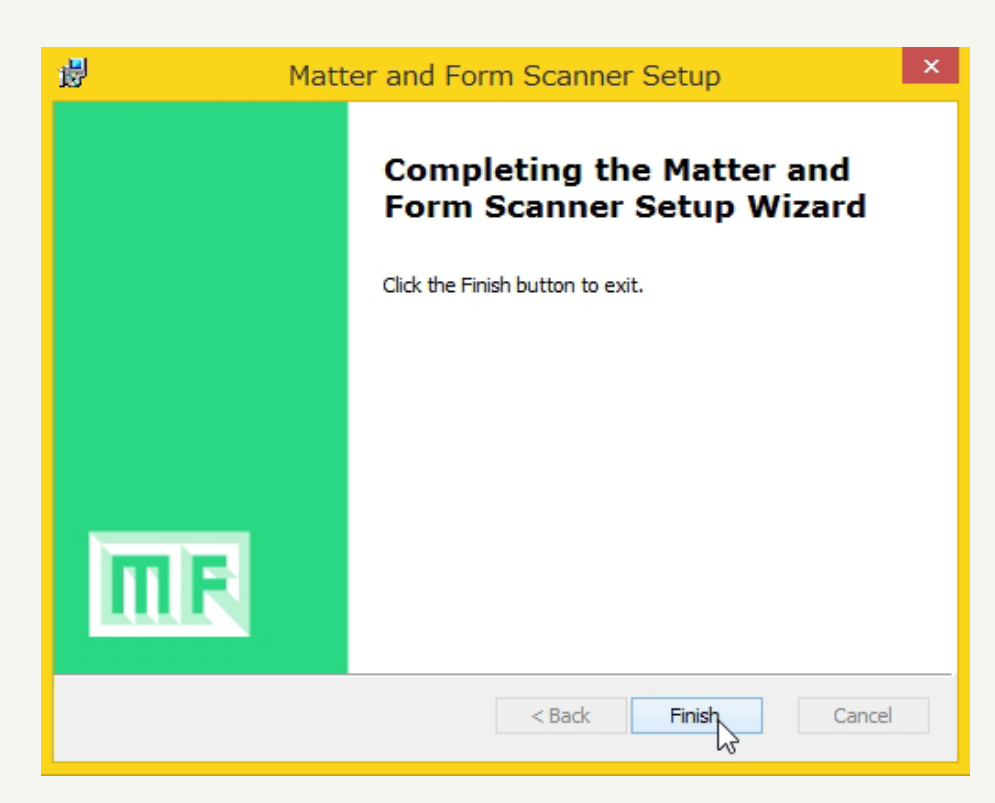

「Finish」をクリックしてインストール完了です。

# ■Scannerの準備

【スキャナ本体】

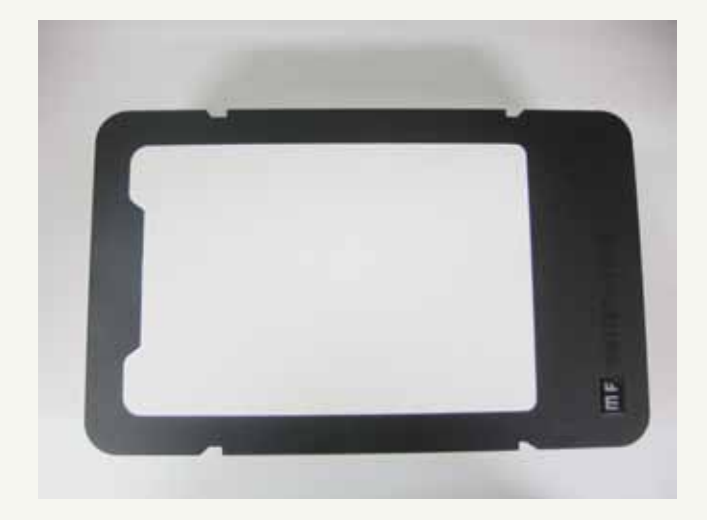

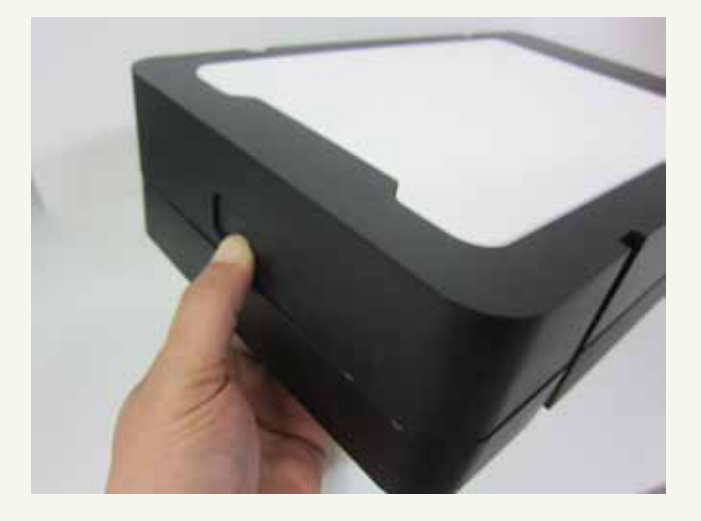

スキャナの側面ボタンを押して 本体を開きます。

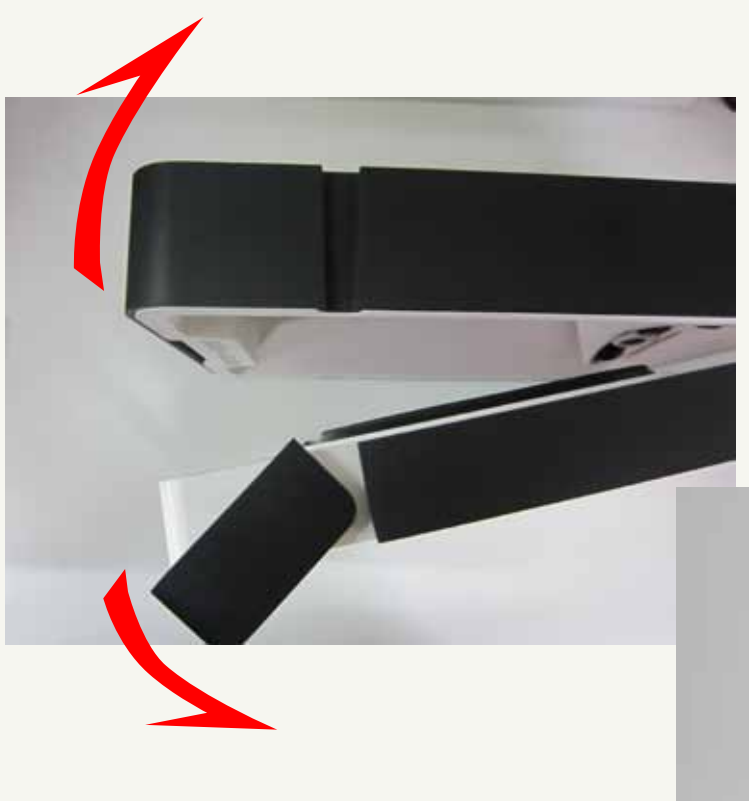

### 矢印の方向へ開いてください。

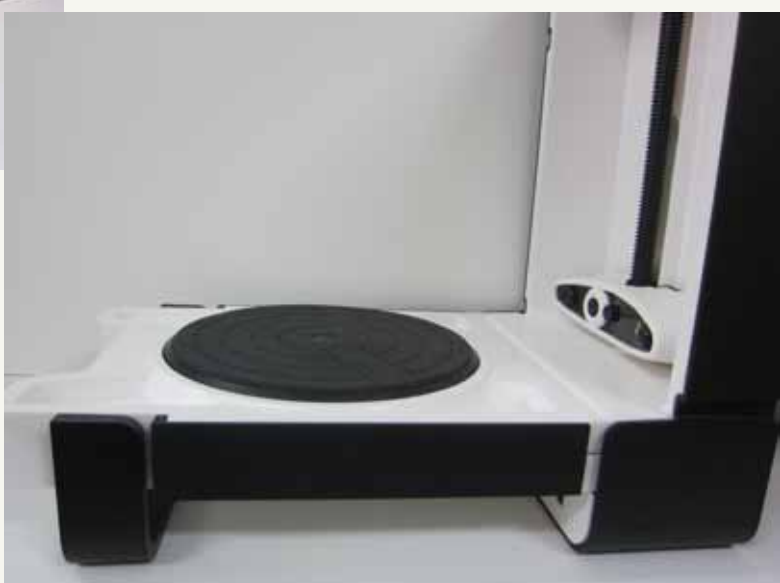

完成。

### Matter and Form

# ■Scannerの準備

【電源とUSBコネクター】

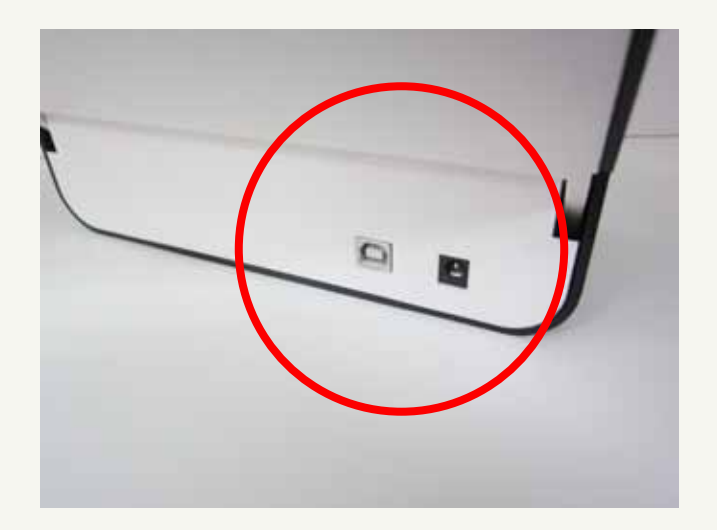

本体下部にコネクターがあります。

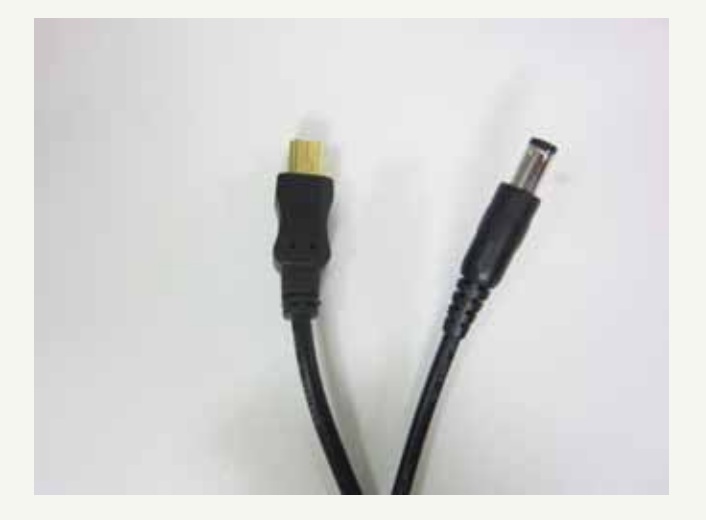

#### 付属の電源とUSBコネクターを 本体に接続してください。

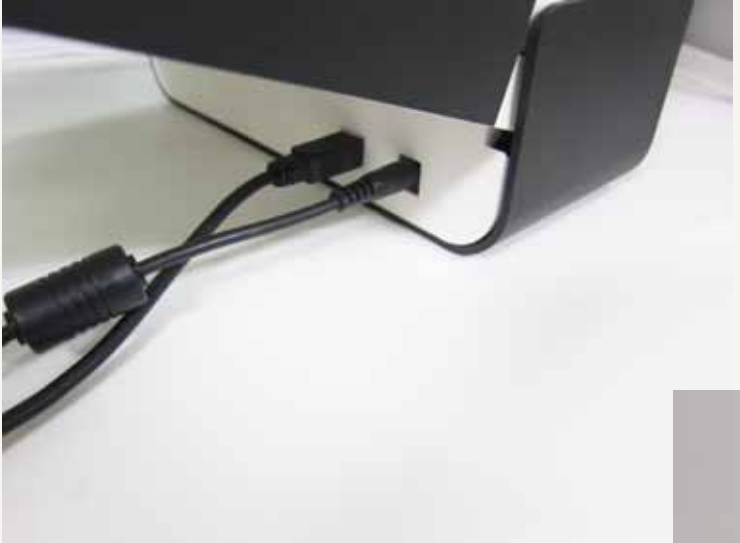

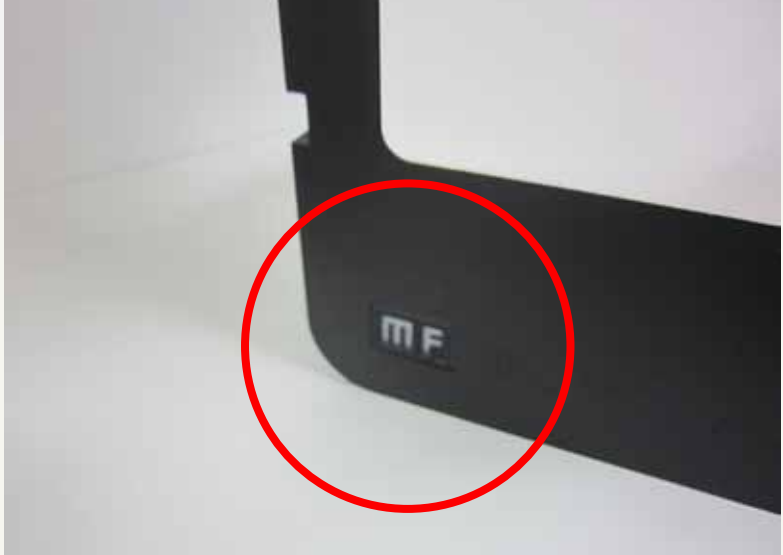

スキャナの電源をONにします。 ONにすると点灯します。

# ■Scannerの準備

【スキャナとPCを同期させる】

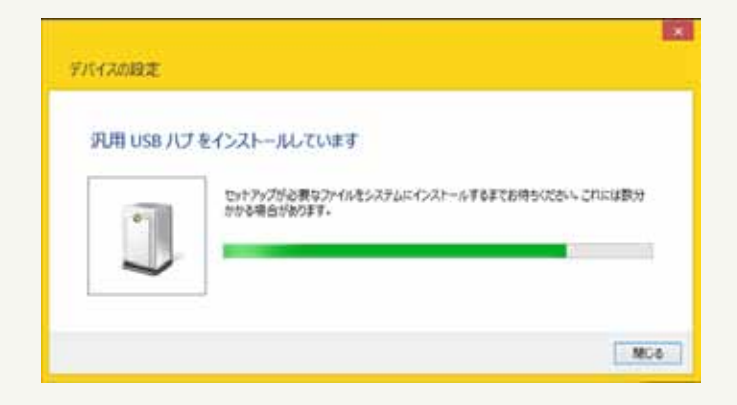

PCのUSBに接続すると ドライバーのインストールが 自動で行われます。

※もしドライバーのインストールが 自動で行われない場合は、手動で インストールしてください。

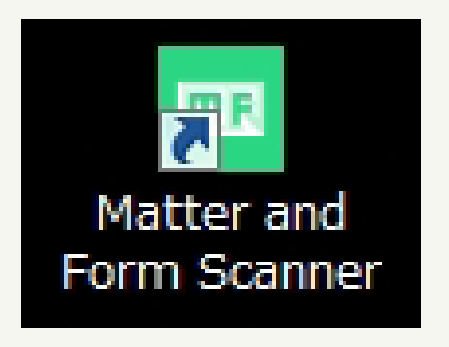

デスクトップのアイコンを ダブルクリックしてソフトウェアを 起動してください。

### PCとスキャナが同期するまでしばらくお待ちください。

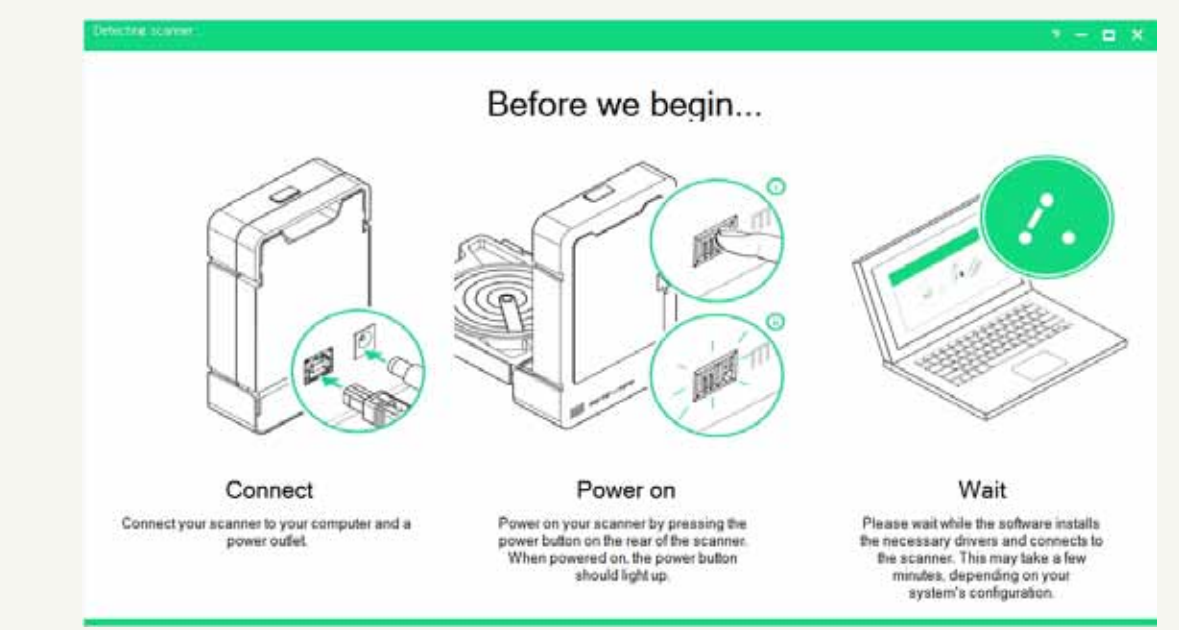

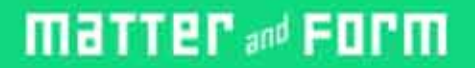

■Scannerの準備 【キャリブレーション】

### 「Calibration用BOX」

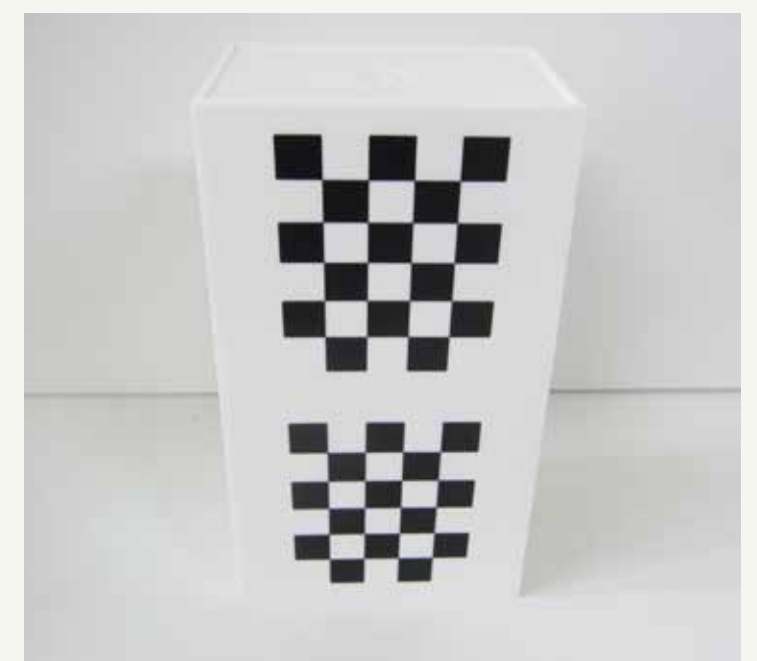

### Calibration用BOXを円形テーブルのほぼ中心に置いてください。

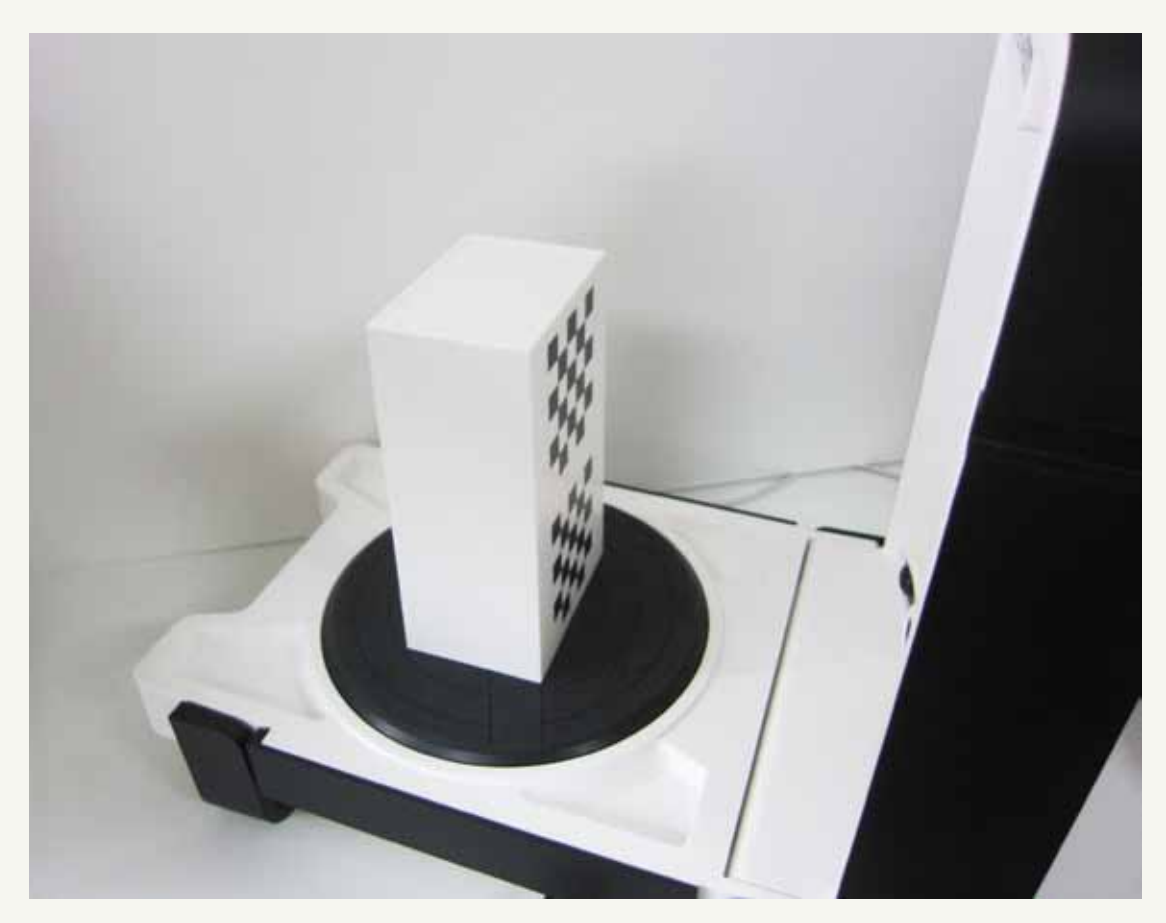

### ■Scannerの準備

【キャリブレーション】

スキャナが認識されるとスタート画面にかわります。 「Calibration」をクリックしてください。

|    |              |                           | 2 - 0 |
|----|--------------|---------------------------|-------|
| _  |              |                           |       |
|    | 191161.      | and 🗖 📕 🚺                 |       |
|    |              |                           |       |
|    |              | Recent Scans              |       |
|    | New Scan     |                           |       |
| Ó  | Calibrate    | You have no recent scans. |       |
|    | Senn Viewer  |                           |       |
| ×. | Scall Viewel |                           |       |
|    |              |                           |       |
|    |              |                           |       |
|    |              |                           |       |
|    |              |                           |       |
|    |              |                           |       |
|    |              |                           |       |
|    |              |                           |       |

#### スキャナのテーブルの上にキャリブレーション用のボックスを 真ん中に乗せてください。閉じた面が上です。 「Continue Calibration」をクリックしてください。

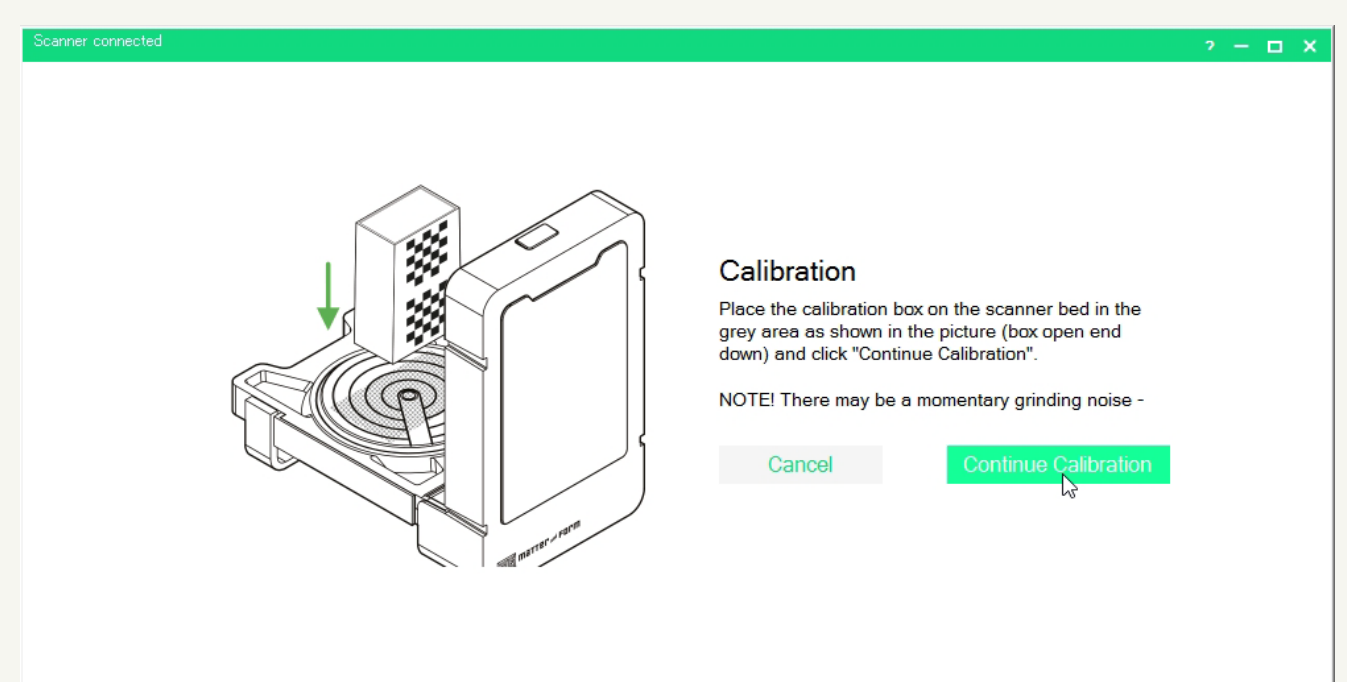

# ■Scannerの準備 【キャリブレーション】

「Continue Calibration」をクリックするとキャリブレーションが 準備されます。

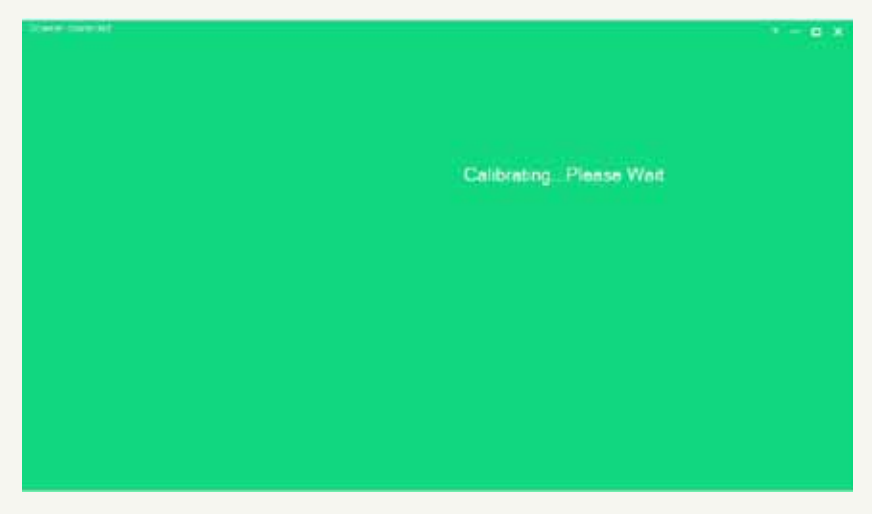

#### 画面が変ればキャリブレーション開始します。 「OK」をクリックしてください。

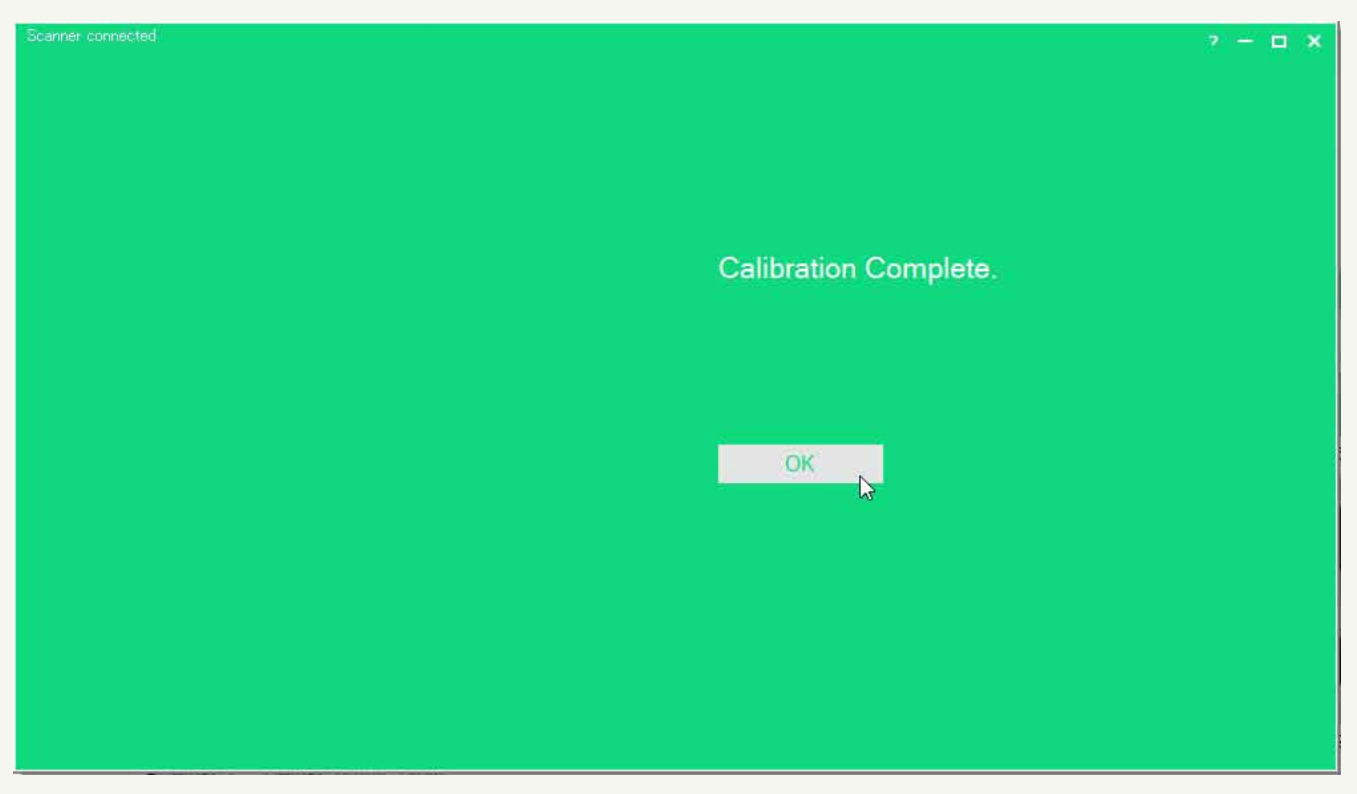

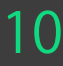

#### ■Scannerの準備

【スキャン開始の前に】

(スキャンを始める前に注意事項)

·光源

薄暗い部屋や光源が強い照明がある場合スキャンがうまく 出来ない場合があります。

#### ・被写体の表面

被写体に光沢がある場合や色が黒い部分があるとスキャンされず 穴が開いた状態になる場合があります。マットの材質がスキャンに 向いています。専門的に行う場合は被写体を塗装する場合もあります。 また、透明な物、鏡面なども上手くスキャンが出来ません。

#### ・スキャナを囲う

スキャナの周囲を黒い壁で囲ってスキャンを行うと背景を 取り込むことなくクリーンなスキャニングが可能です。 周囲が混雑しているとスキャン後のクオリティーが低下します。

### ■Scannerの設定 【スキャン設定】

スキャンの設定に入ります。【New Scan】をクリックしてください。

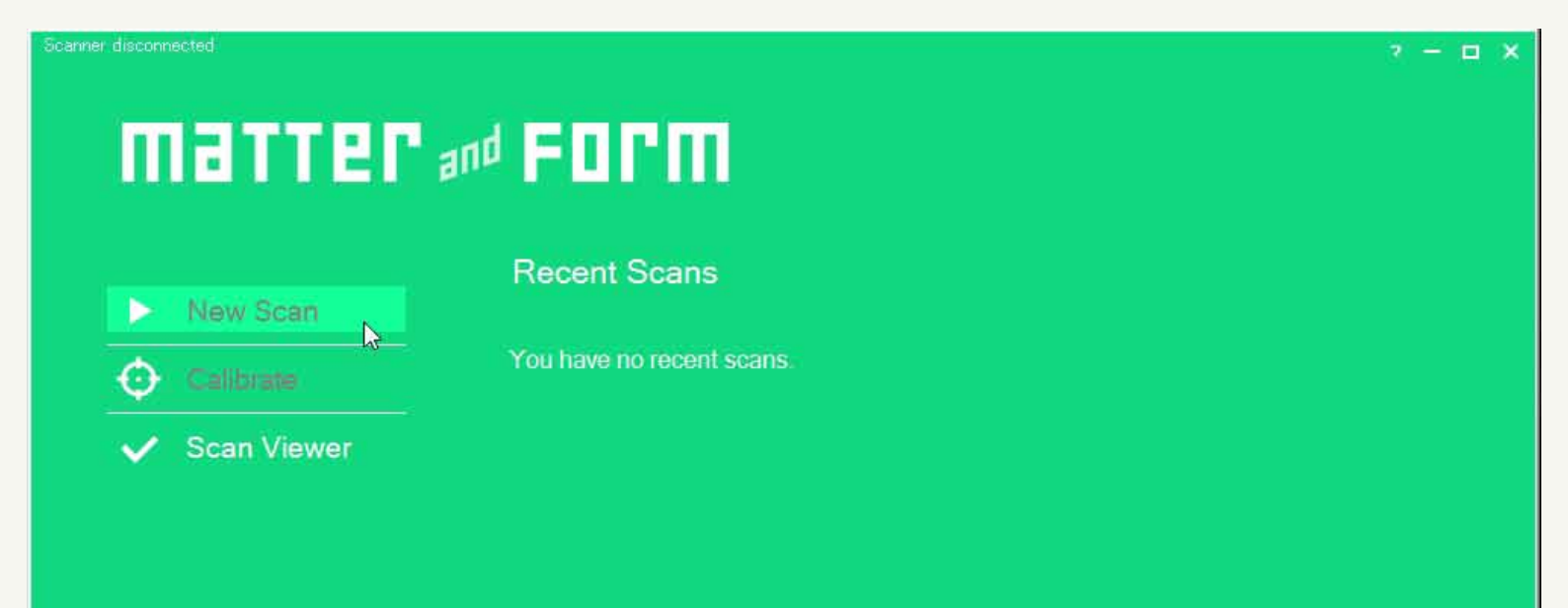

V. 0.1.9.0

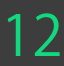

### **Matter** and Form

# ■Advancedでのスキャニング

Advancedはカメラの設定や、コントラスト調整やスキャン精度を 任意で指定する事ができます。

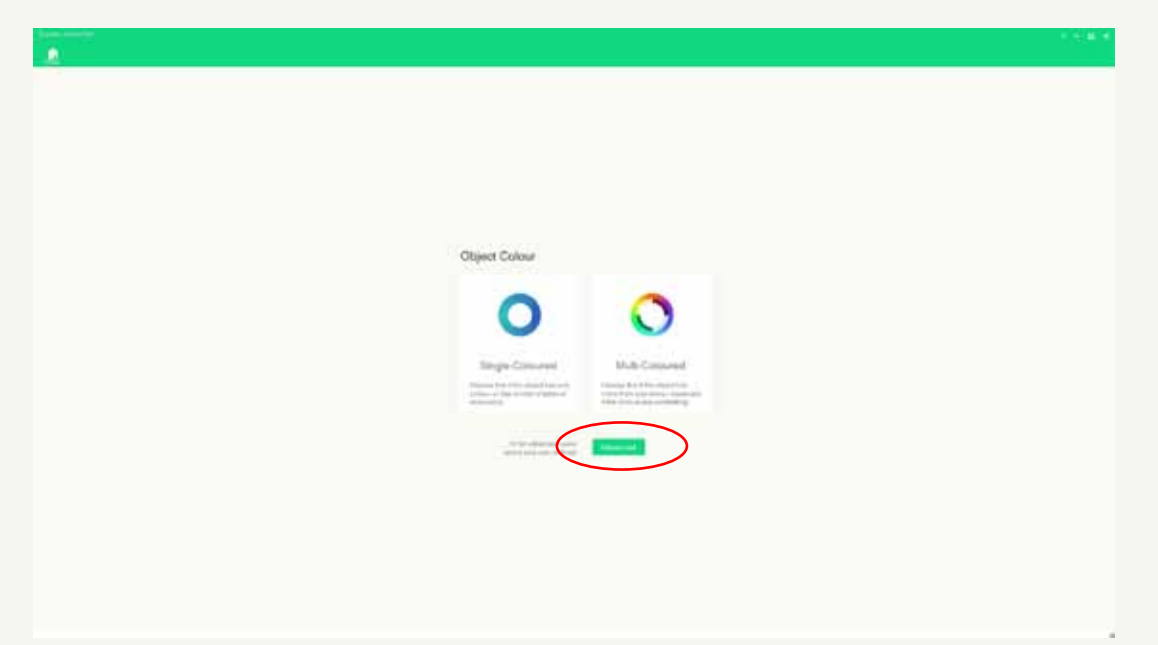

### 【マニュアル露出制御】

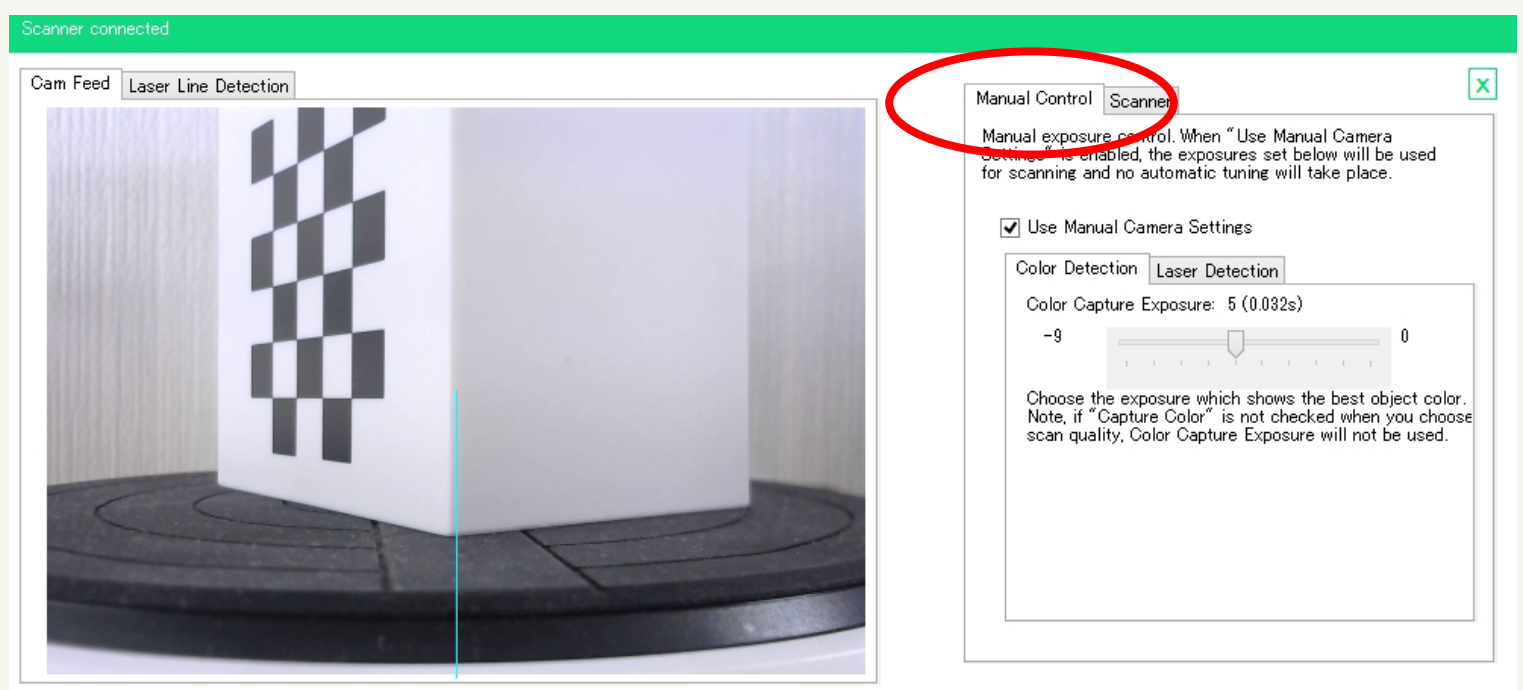

✓ Throttle Camera Feed (Use during scanning on a slow computer)

# ■Advancedでのスキャニング

# 【マニュアル露出制御】 スライダーを移動させて露出を調整します。

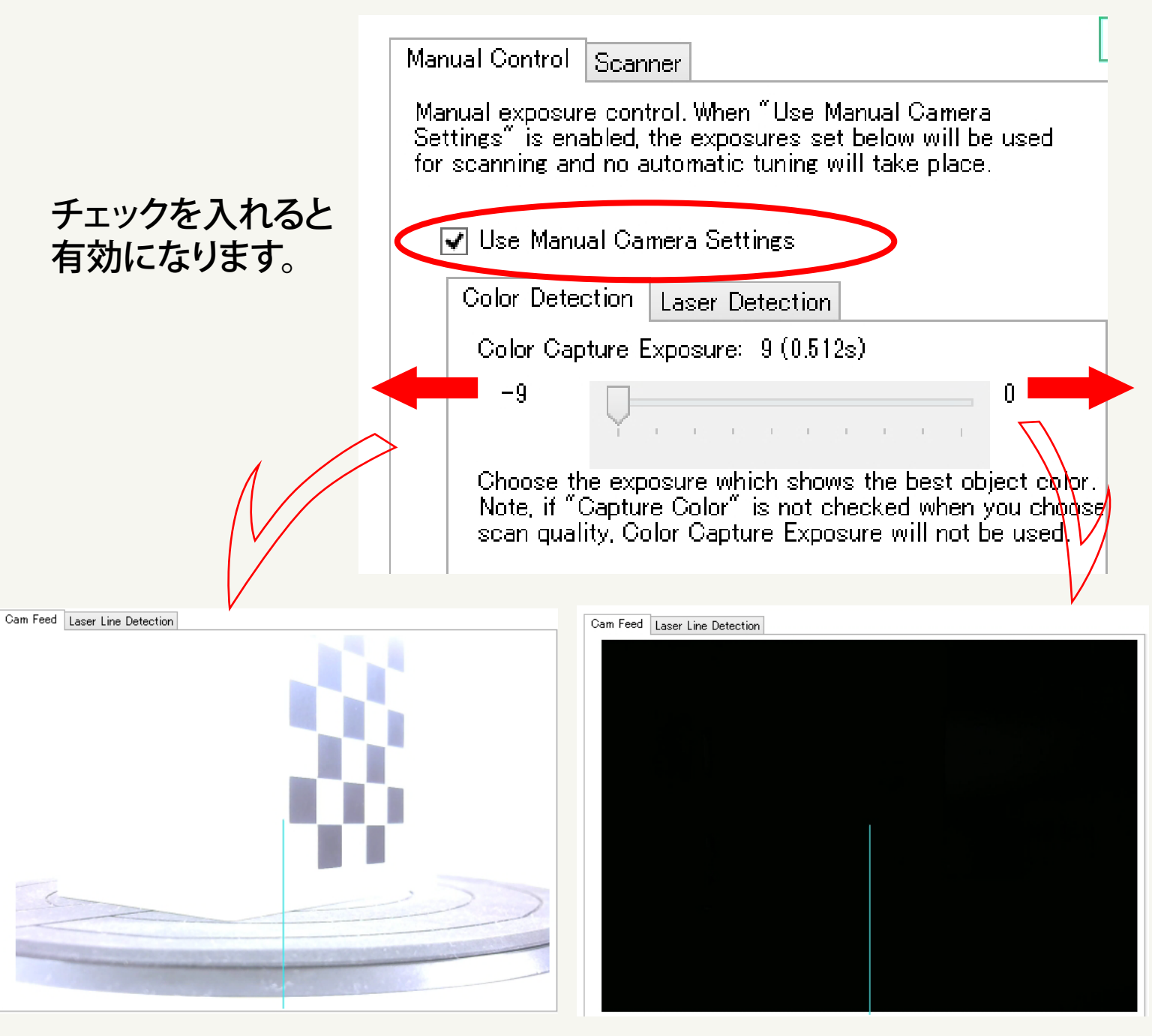

明るい。

暗い。

※ -9側はシャッタースピードが遅くなります。0側はシャッタースピードが速くなります。 シャッタースピードが速いと集光が減少し、シャッタースピードが遅いと集光が増加 します。

### **Matter** and Form

# ■Advancedでのスキャニング

### 【マニュアル露出制御】

明る過ぎる状態

-カラー検出での最良の設定-

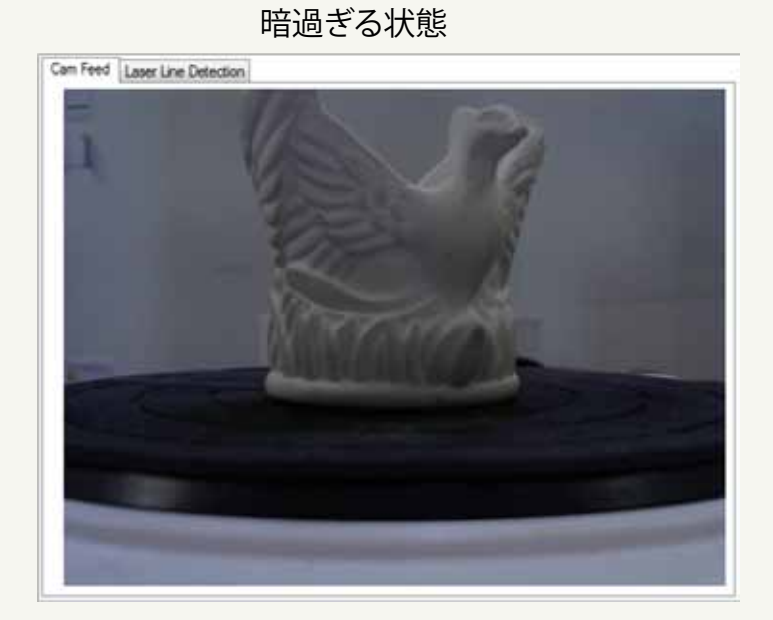

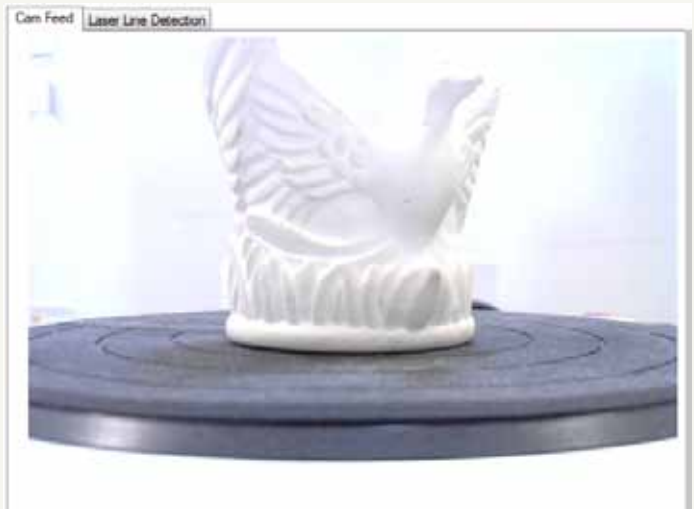

明る過ぎるとディテールが白く飛んでしまう事が 確認できます。この様な状態だと、データに欠落 部分が出てしまう事があります。

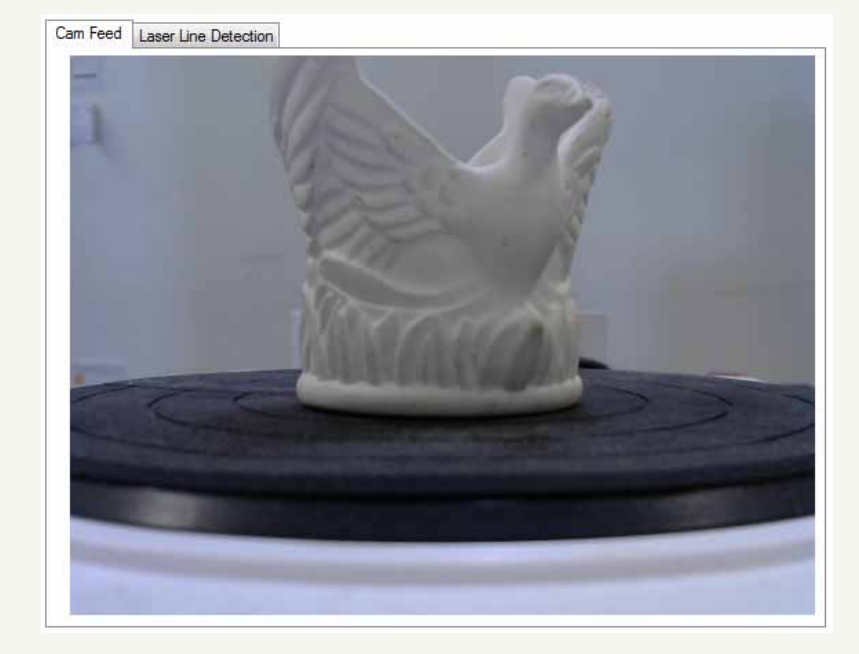

最も良い状態

14-b

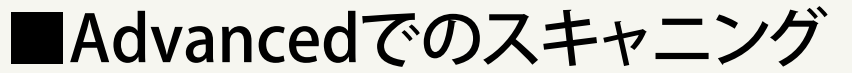

【マニュアル露出制御】 –明確な設定の判断が難しい場合–

露光が明確に判断できない場合は極端な設定を避け、判断が 可能な部分での調整を行います。 その判断基準はターンテーブルの白い部分を確認します。

【少し露出オーバー】

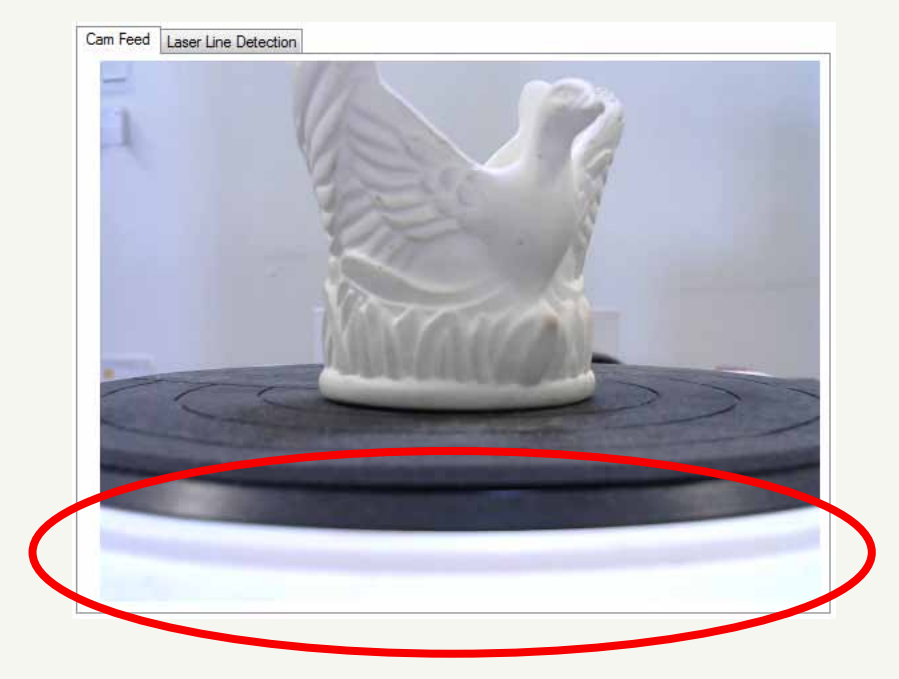

【最も良い露出】

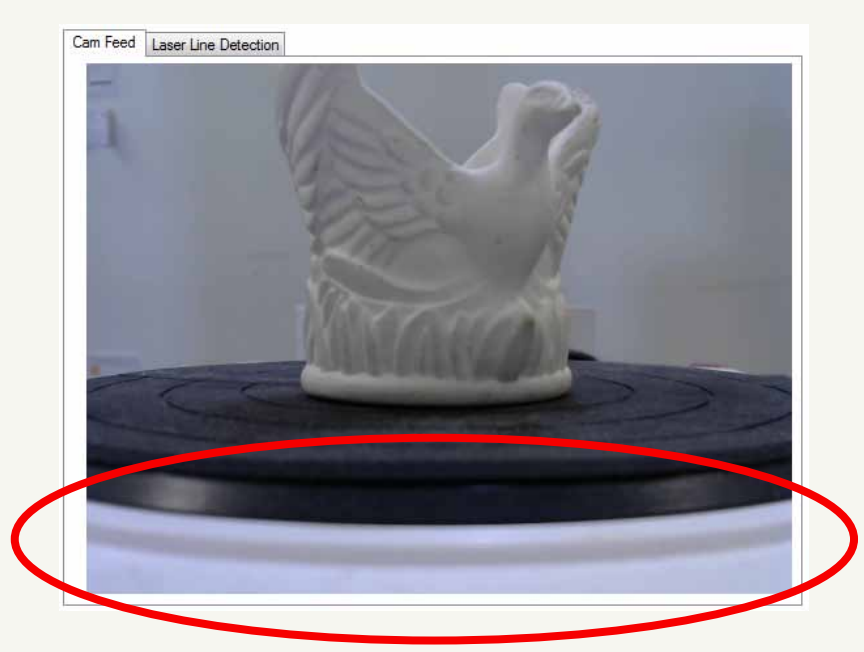

14-c

# Advancedでのスキャニング

# 【レーザー検出露出】 スライダーを移動させて露出を調整します。

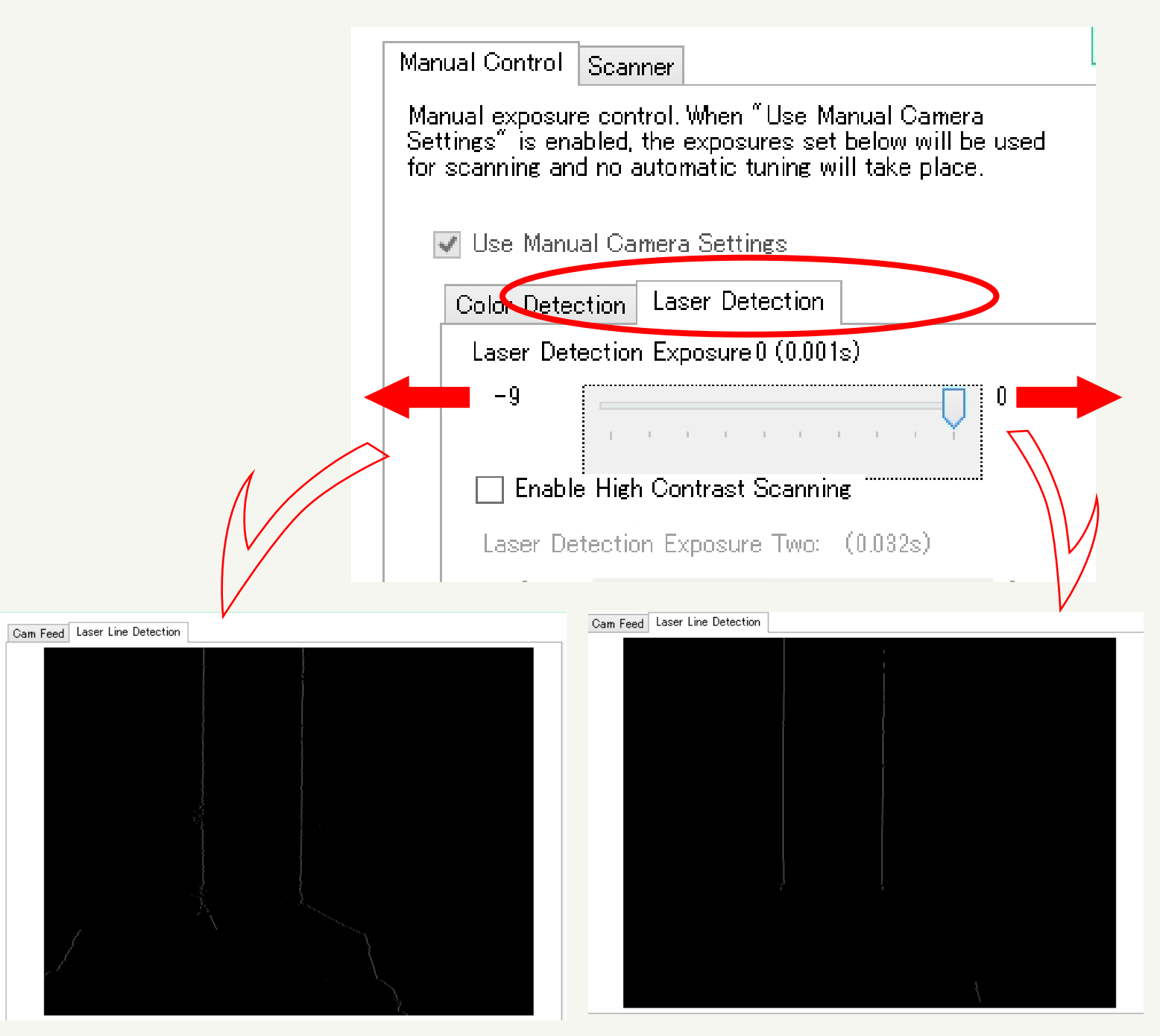

白いラインがオブジェクトの表面ディテールをレーザーが捕えた 状態を確認します。線の状態がなるべく繋がった、破線や点線 にならない、綺麗なラインが出る様に調整します。

# ■Advancedでのスキャニング

【レーザー検出露出】

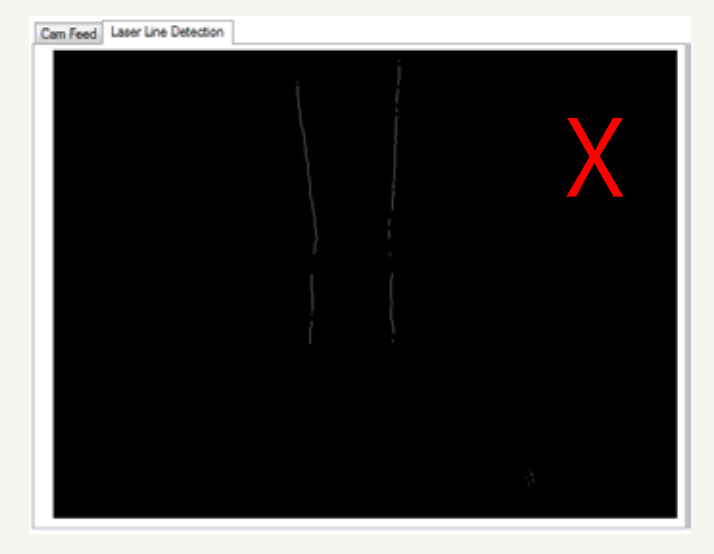

#### ーレーザーラインの調整方法-

2つのラインに途切れや点線が 現れています。検出されていない ディテールがある状態です。

Cam Feed Laser Line Detection

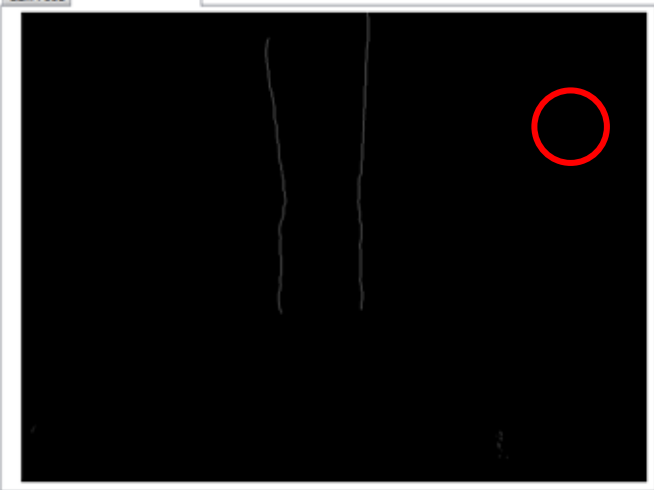

2つのラインに途切れや点線が なく、繋がった綺麗なラインが 現れています。

Cam Feed Laser Line Detection

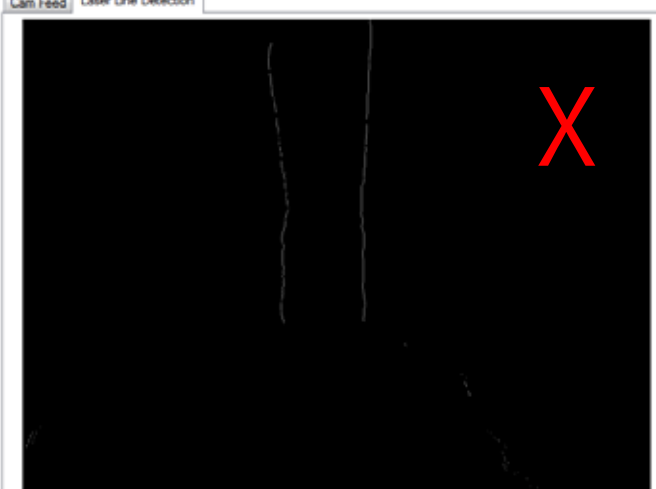

左のラインに破線が出始めて います。ラインが崩壊し始めて いる事を示しています。

15-ь

# ■Advancedでのスキャニング

【レーザー検出露出2】 スライダーを移動させて露出を調整します。

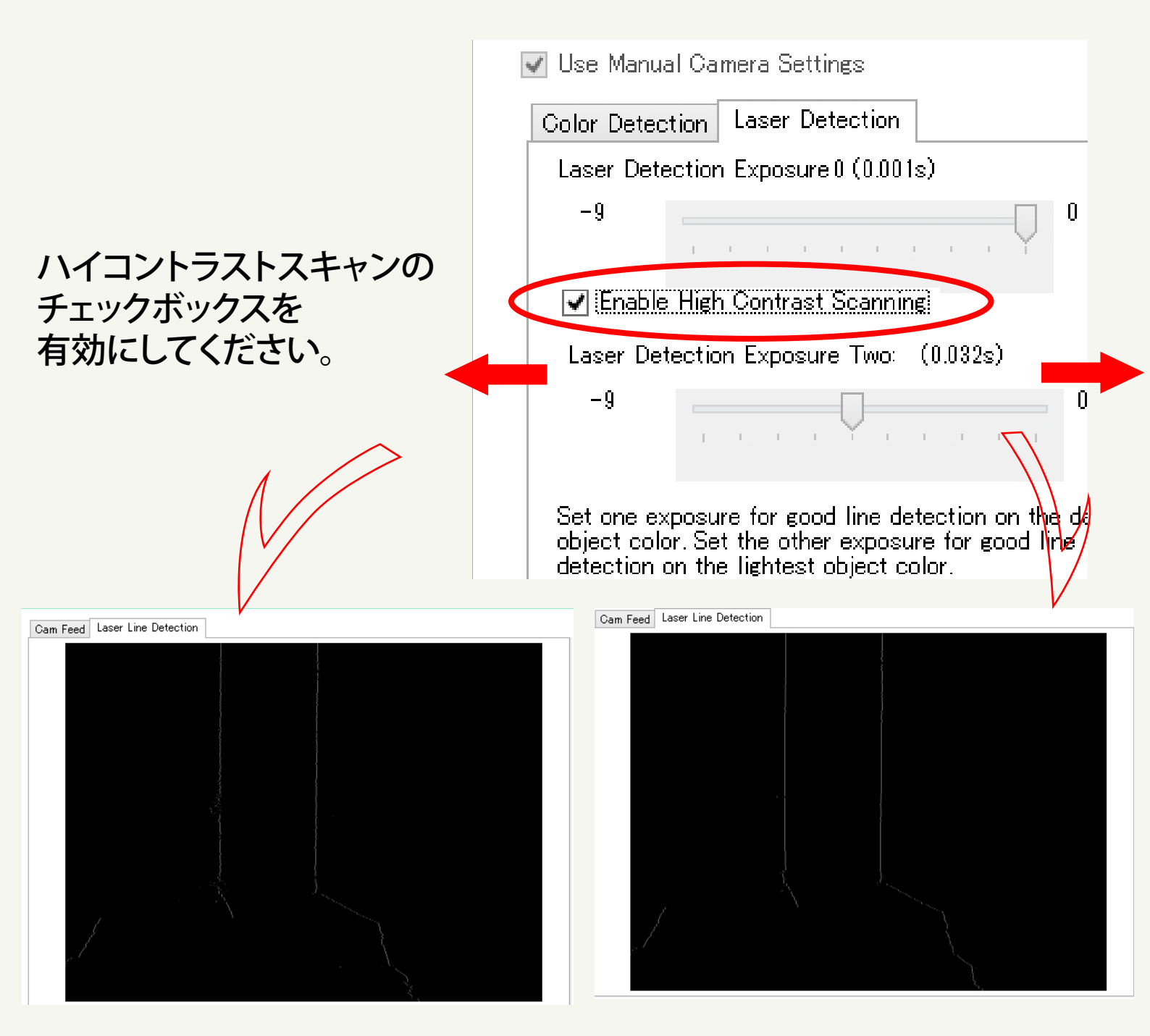

白いラインがオブジェクトの表面ディテールに沿った線状で 途切れが無くなる様に設定します。色の違いによって 検出される部分とされない部分が出てきます。

### ■Advancedでのスキャニング 【レーザー検出露出】

ー対比色の設定方法-

色の明暗の判断基準はカラーチャートを参考にします。

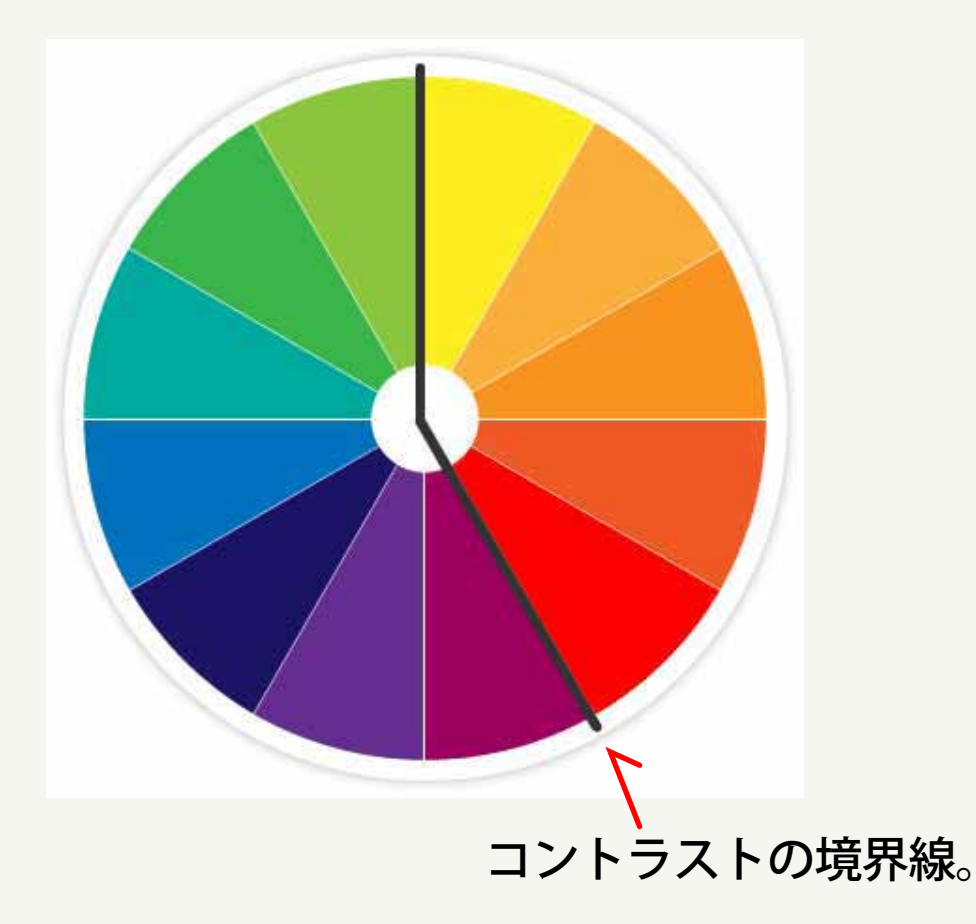

ブルー系は暗色、オレンジ系は明色となります。 白や明るいグレー系はオレンジのカテゴリーになり、 暗いグレーや黒はブルーのカテゴリーになります。

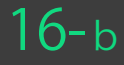

# ■Advancedでのスキャニング 【レーザー検出露出】

-対比色の設定方法-

1回のスキャンでコントラストが明確に異なる被写体の場合 設定をどの様に考えれば良いのかを見て行きます。

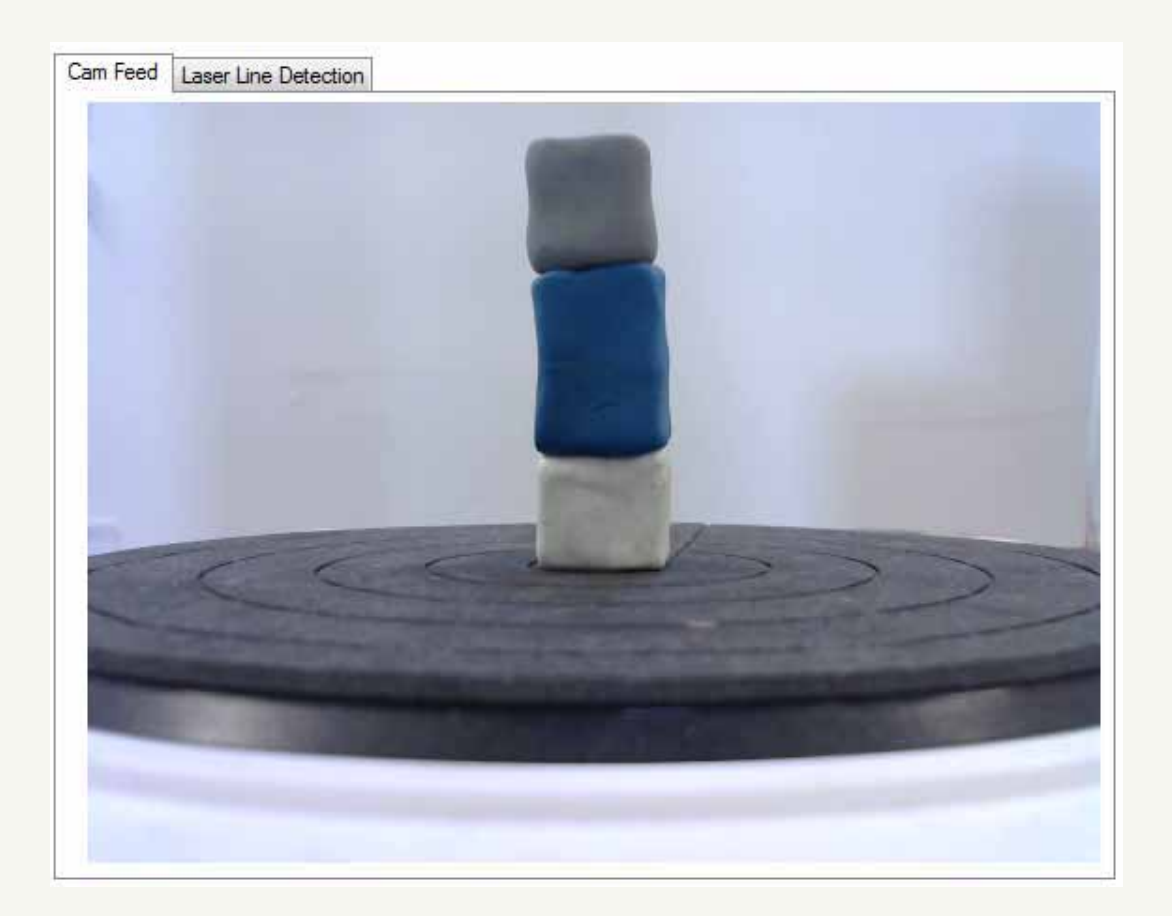

上からグレー、青、白の3色の被写体です。

この様にコントラストが極端に異なる場合、 レーザー検出を明暗どちらかに設定すると 検出できない色が出てきます。

# ■Advancedでのスキャニング 【レーザー検出露出】

-対比色の設定方法-

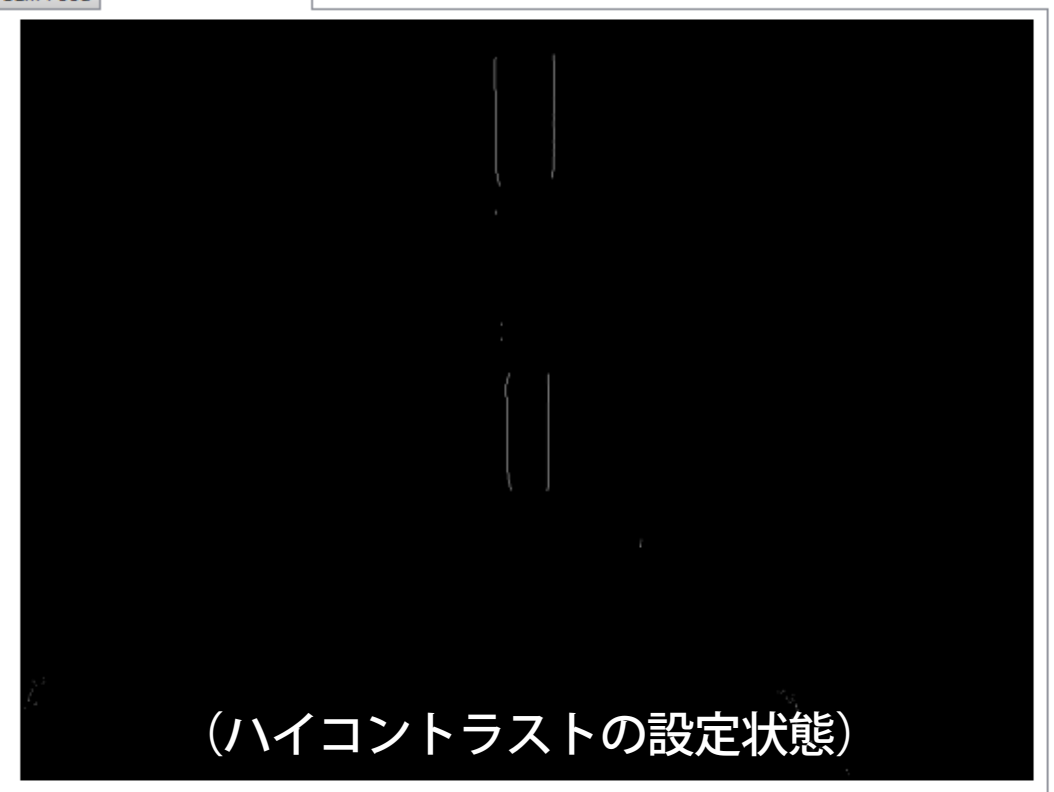

白とグレーは検出されて、青は検出されていません。 青が検出されていないのは、暗い色の検出が 出来ていない事を示しています。

16-d

# ■Advancedでのスキャニング 【レーザー検出露出】

-対比色の設定方法-

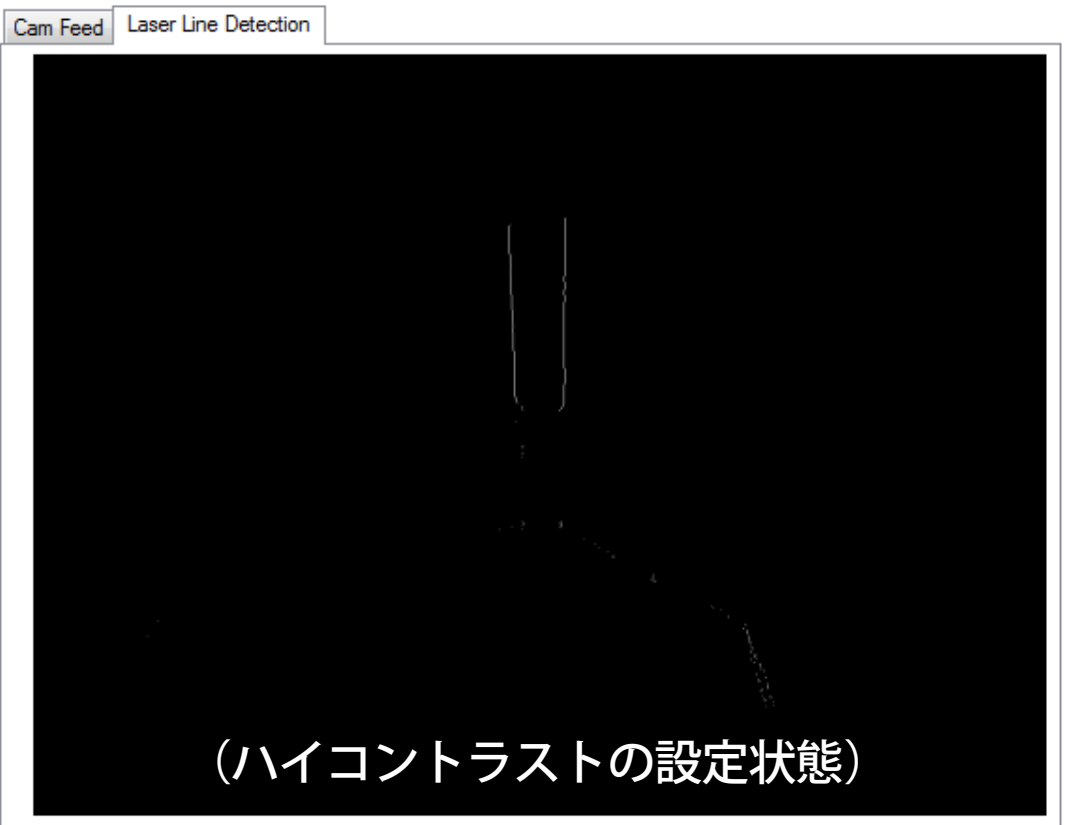

青以外は検出されていません。明るい露出に設定されて いるという事になります。明るい露出は暗い色を認識 する為の露出設定です。シャッター速度が遅く、明る過ぎ て白飛びしてしまっている状態になります。

#### **16-**е

# ■Advancedでのスキャニング

【レーザー検出露出】

-対比色の設定方法-

対比色の混じった被写体の露出設定を最も良い状態で行う必要が あります。

| Man                                                                                                    | nual Control Scanner                                                                                                    | X |  |
|----------------------------------------------------------------------------------------------------|----------------------------------------------------------------------------------------------------|---|--|
| Manual exposure control. When "Use Manual Camera<br>Settings" is enabled, the exposures set below will be used<br>for scanning and no automatic tuning will take place. |                                                                                                    |   |  |
|                                                                                                    | Use Manual Camera Settings                                                                                                    |   |  |
|                                                                                                    | Color Detection Laser Detection                                                                                                    |   |  |
| 1                                                                                                    | Laser Detection Exposure-5 (0.032s)                                                                                                    |   |  |
|                                                                                                    | -9 0                                                                                                    |   |  |
| 9                                                                                                    | Enable High Contrast Scanning                                                                                                    |   |  |
|                                                                                                    | Laser Detection Exposure Two: (0.512s)                                                                                                    |   |  |
|                                                                                                    | -9                                                                                                    |   |  |
|                                                                                                    | Set one exposure for good line detection on the darkest<br>object color. Set the other exposure for good line<br>detection on the lightest object color. | t |  |
|                                                                                                    |                                                                                                    |   |  |

- 1 ①の設定で、被写体の明るい領域での綺麗なラインを 検出させます。
- ②のチェックボックスにチェックを入れて、ハイコントラスト 設定のスライダーをアクティブにします。
- 3 ②のスライダーを使用して、暗い領域のラインを検出します。 (通常-5~-9の間)

# ■Advancedでのスキャニング 【レーザー検出露出】

-対比色の設定方法-

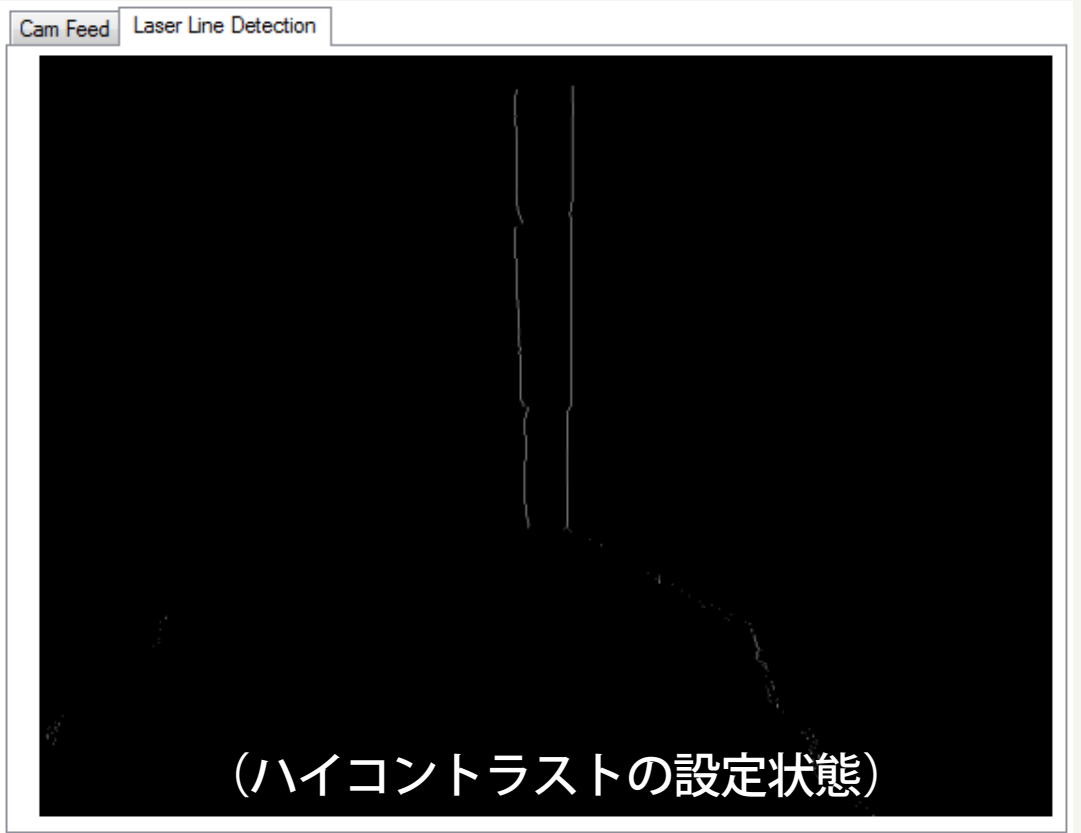

グレー、青、白の対比色全てのラインが明確に 現れました。

■Advancedでのスキャニング 【レーザー検出露出】

Macをご使用の場合は・・・

ハイコントラストスキャン、ベッドの回転制御、レーザー露光、 色露出の設定は、MACでも利用できます。「スキャン」メニューで、 「環境設定」をクリックしてください。「環境設定」ウィンドウの 「全般」タブを選択します。今後これらの機能が完全に変更される 予定です。

レーザーとカラー露出時間

レーザーライン検出露出を設定するには「Override exposure tuning」 にチェックを入れてください。これは3つの設定が可能になります。 ①レーザー1露出設定

- ②レーザー2露出設定
- ③カラー露光設定

①と②は色を取得する為の露光設定です。

露出では、2500が明るい。 2が暗い露出です。2500、2の範囲内で実行されます。

ハイコントラストスキャン

ハイコントラストスキャンの手動設定はMACでは使えません。 もし、露出時間の調整をする場合は2つの異なる露出時間を自動調整 しなければなりません。

手動での移動

「Enable adaptive scanning」のチェックを外す事によって回転角度に 入力する事が可能になります。数値を入力して「Override scan rotation」 にチェックを入れると設定が完了します。 MACにはこの設定はありません。

### **Matter** and Form

# ■Advancedでのスキャニング

#### 【スキャン精度のマニュアル調整】

#### スライダーを移動させてベッドの回転を 一回で何度移動させるのかを設定します。

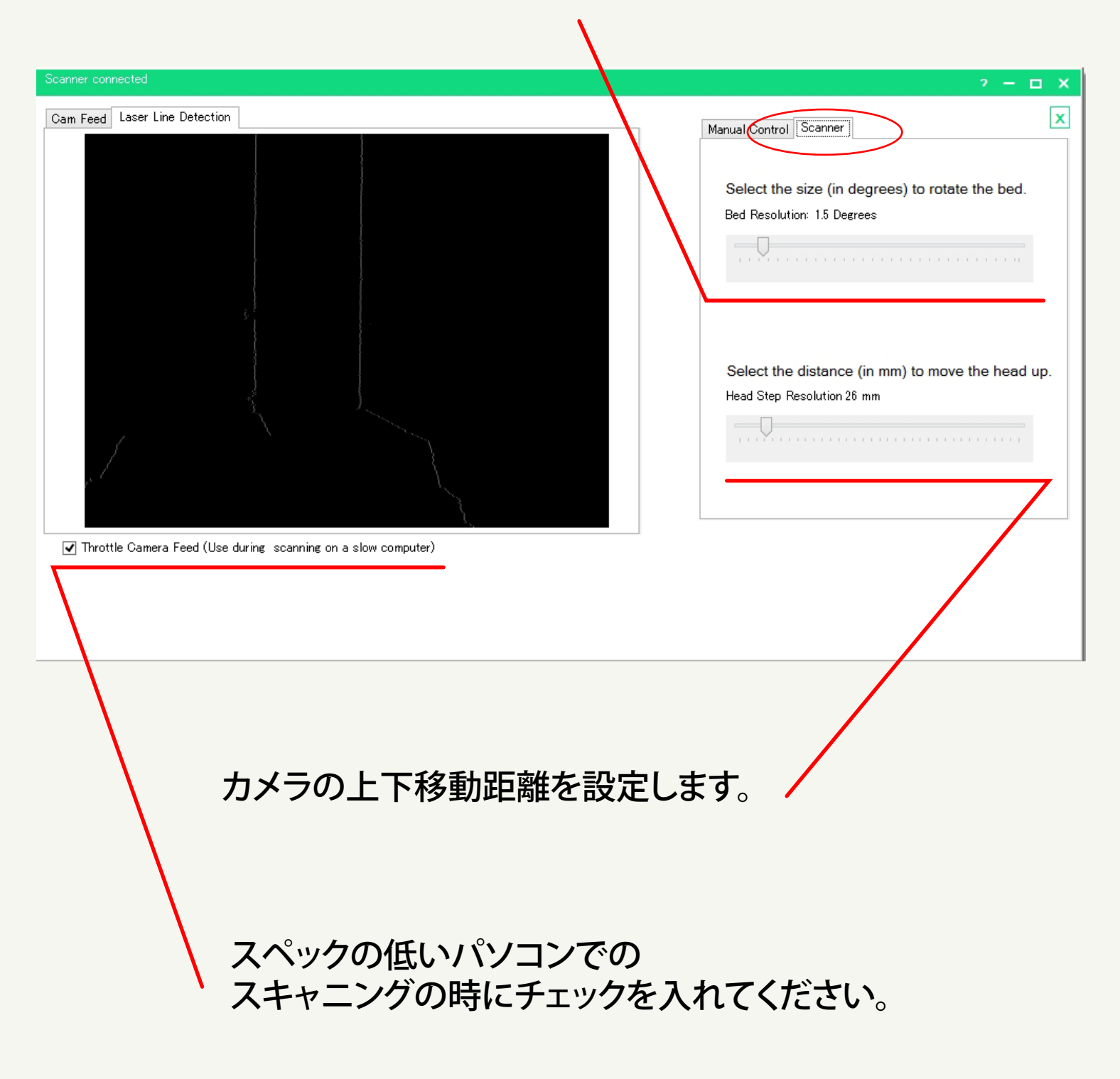

# ■Advancedでのスキャニング 【設定終了スキャン開始】

設定が完了したら X をクリックして設定画面を閉じてください。

|     | 2 -                                                                            |
|-----|--------------------------------------------------------------------------------|
|     | Manual Control Scanner                                                         |
|     | Select the size (in degrees) to rotate the bed.<br>Bed Resolution: 1.5 Degrees |
|     |                                                                                |
| 222 | Select the distance (in mm) to move the head up.<br>Head Step Resolution 10 mm |

#### Scanをクリックしてスキャンを開始してください。 マニュアルで設定が反映されます。

| Scanner onnected                                     | ? → □ ×<br>Advanced |
|------------------------------------------------------|---------------------|
|                                                      |                     |
|                                                      |                     |
|                                                      |                     |
|                                                      |                     |
|                                                      |                     |
| ※Advanced設定は【Home】に戻ってデフォルトの<br>スキャン設定を選択すると無効となります。 |                     |

# ■デフォルト設定を使用したスキャニング

ベッドの中央に被写体を乗せて 「New Scan」をクリックしてください。

| matter                          | ad EDPM                  |  |
|---------------------------------|--------------------------|--|
| merrer                          |                          |  |
|                                 | Recent Scans             |  |
| New Sca                         |                          |  |
| O Calibrate                     | You have no recent scars |  |
| <ul> <li>Scan Viewer</li> </ul> |                          |  |
|                                 |                          |  |
|                                 |                          |  |
|                                 |                          |  |
|                                 |                          |  |
|                                 |                          |  |
|                                 |                          |  |

スキャンの選択は被写体の色によって決定します。 被写体がシングルカラーの場合は【左アイコン】、被写体がマルチカラーの 場合は【右アイコン】をクリックしてスキャンを開始してください。

|                                                         |                                                                                                   | i − a si                                                        |
|---------------------------------------------------------|---------------------------------------------------------------------------------------------------|-----------------------------------------------------------------|
|                                                         |                                                                                                   |                                                                 |
|                                                         |                                                                                                   |                                                                 |
|                                                         | 左アイコン                                                                                             | 右アイコン                                                           |
|                                                         | Object Colour                                                                                     |                                                                 |
|                                                         | 0                                                                                                 | 0                                                               |
|                                                         | Single-Coloured<br>Durant for the stips: free are<br>sense in the critic studies it<br>are units: | Multi-Celiburned Decent for the dust has Provide the contemport |
|                                                         | Or high states sound states of<br>section states and states and                                   |                                                                 |
| ※シングルカラー:単色または極端<br>通常シングルカラーでスキャンし<br>※マルチカラー:極端に色の変わる | に色が変わっ <sup>-</sup><br>ます。<br>,被写体に使用                                                             | っていない被写体の場合に使用します。<br>目します。ペンギンの様な反対色が                          |
| 明確に分かれる場合などです。                                          |                                                                                                   |                                                                 |
| マルチカラーはハイクウォリティ・                                        | ースキャンとお                                                                                           | う考えください。                                                        |

19

# ■単色被写体のスキャン

単色オブジェクト用のアイコンをクリックすると カラー調整後スキャンが自動で開始されます。

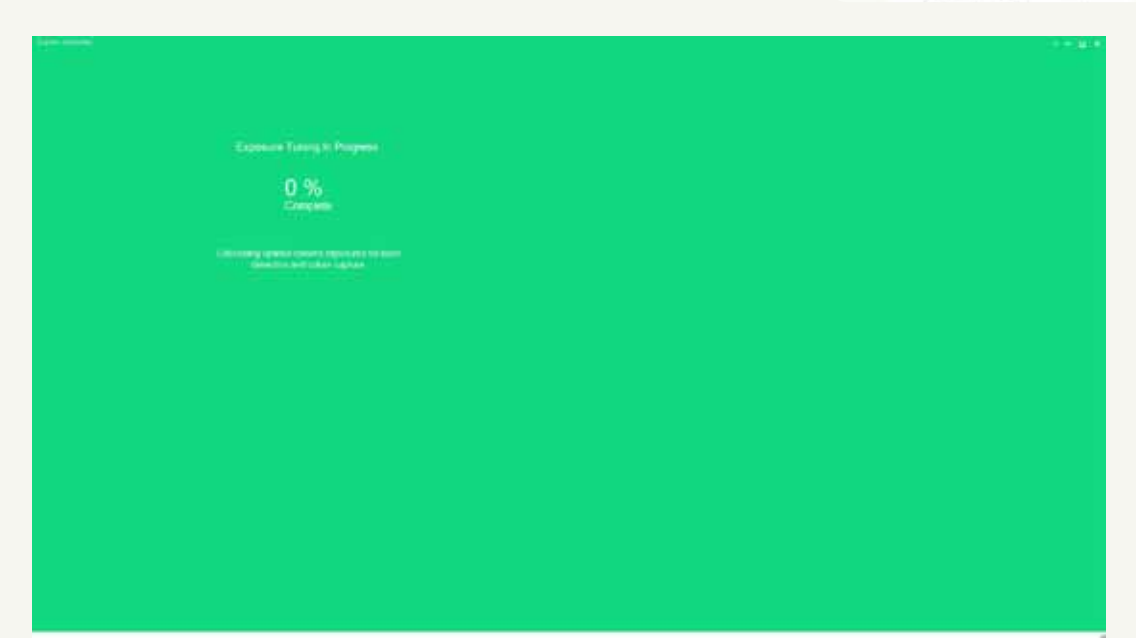

スキャン中にプレビューの操作が行え、色々な角度や大きさで スキャンの進行状況を確認できます。

回転:左クリック+ドラッグ 移動:右クリック+ドラッグ 縮小拡大:スクロールボタン

【メニューバーのアイコン】

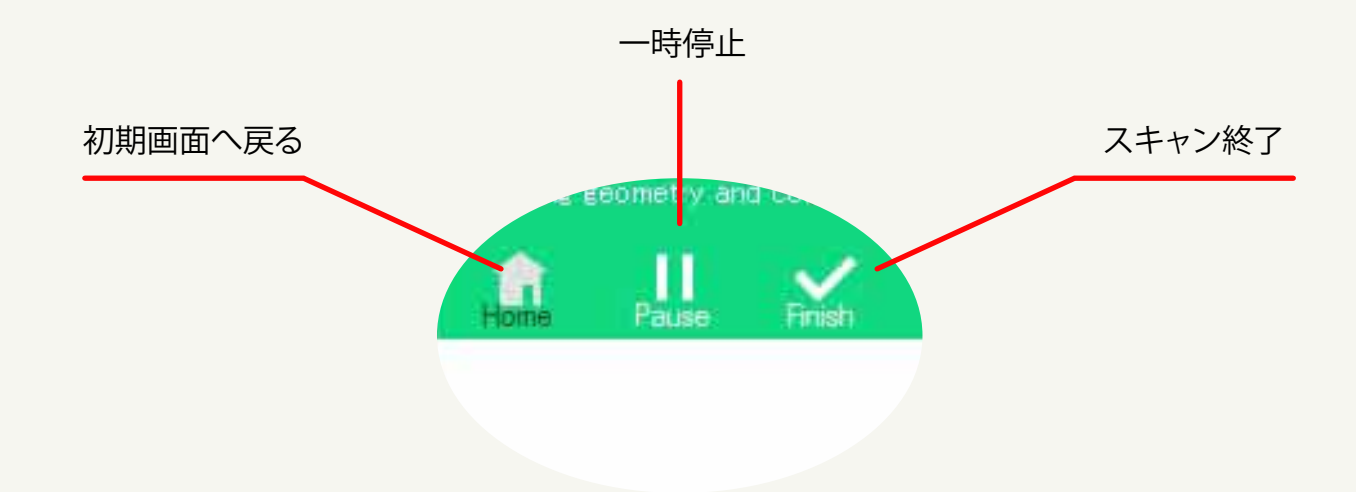

20

### ■マルチカラーのスキャン マルチカラースキャンのアイコンをクリックすると カラー調整画面に変わります。

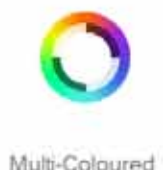

※ マルチカラーでのスキャンは、極端に色が変わる場合(ペンギンなどの反対色)や ハイクウォリティーでのスキャンの場合に使用します。

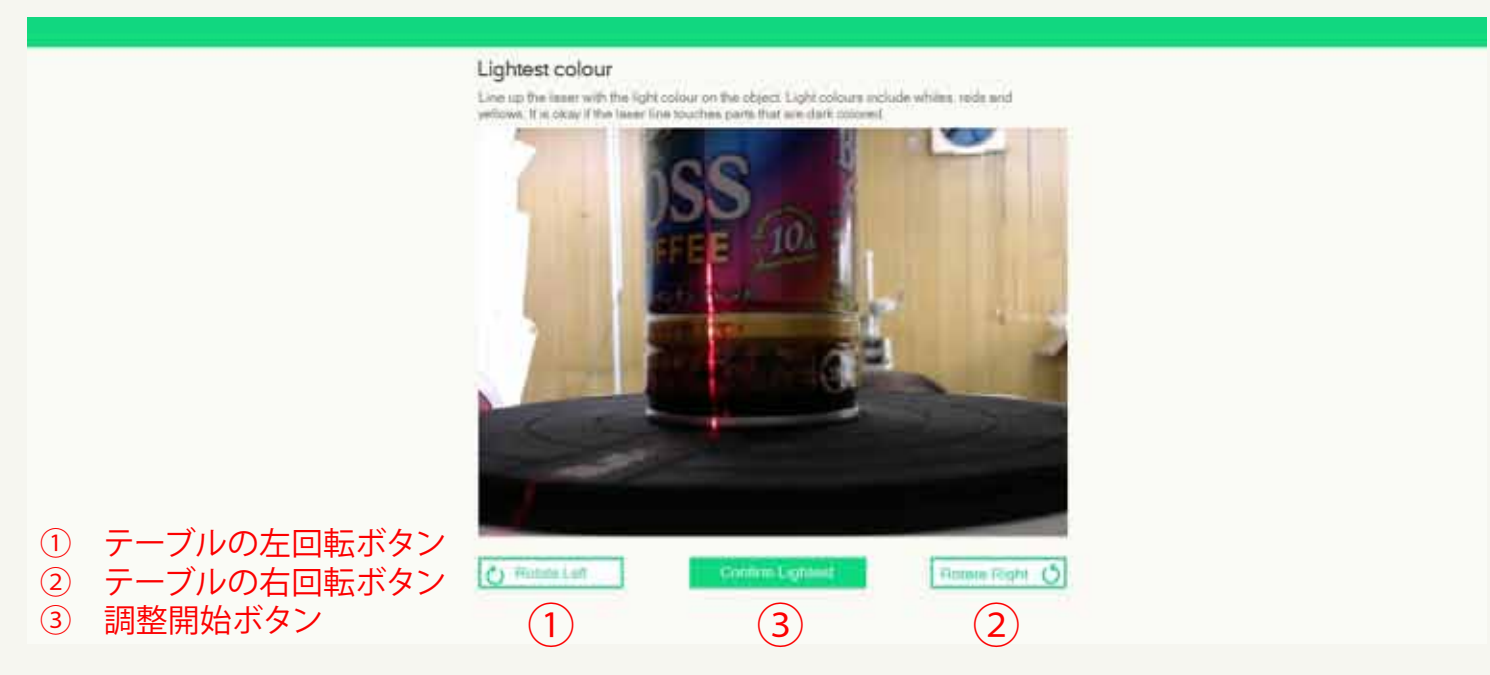

【Lightest colour】では被写体の一番明るい色の部分にレーザー照射の位置を設定します。テーブルを①と②のボタンを使用して、被写体の最も明るい色が多い部分に合わせます。

決定したら③のボタンで確定してください。調整が始まります。

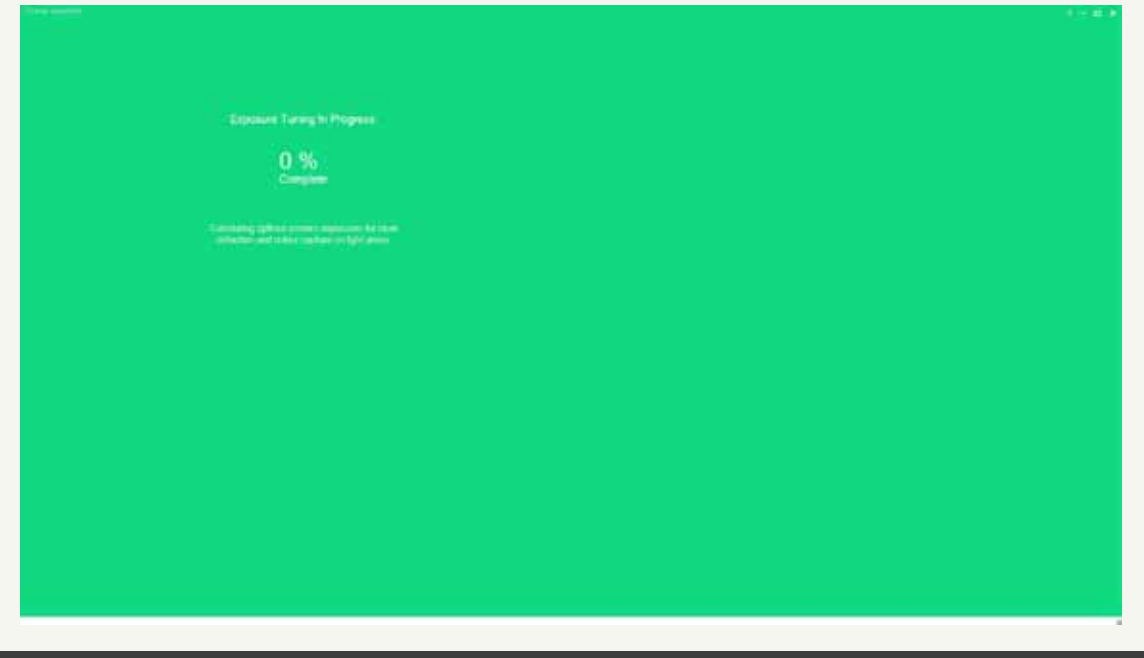

### ■マルチカラーのスキャン

【Darkest colour】次は暗い色の調整画面に変わります。 被写体の最も暗い色が多い部分にレーザー照射の位置を設定します。 テーブルを①と②のボタンを使用して、被写体の最も暗い色が多い 部分に合わせます。

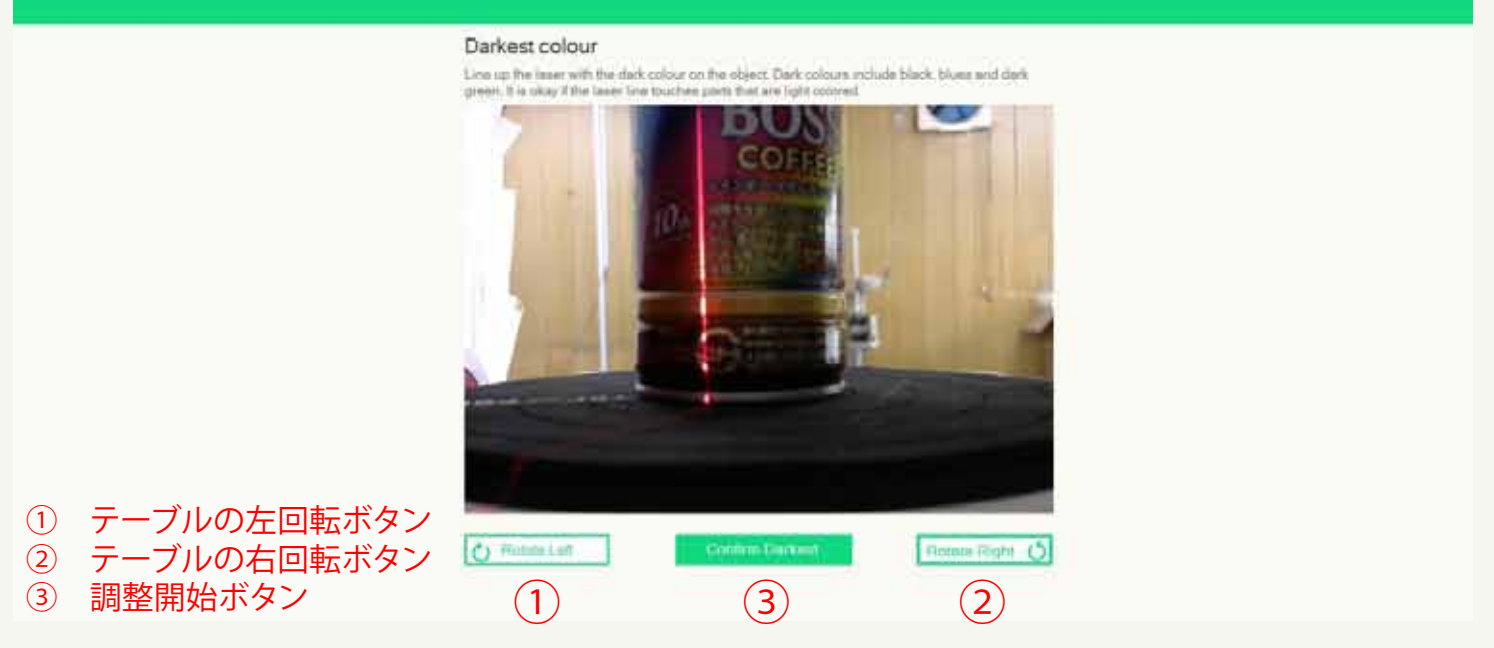

#### 決定したら③のボタンで確定してください。調整が始まります。 終了するとスキャンが自動開始されます。

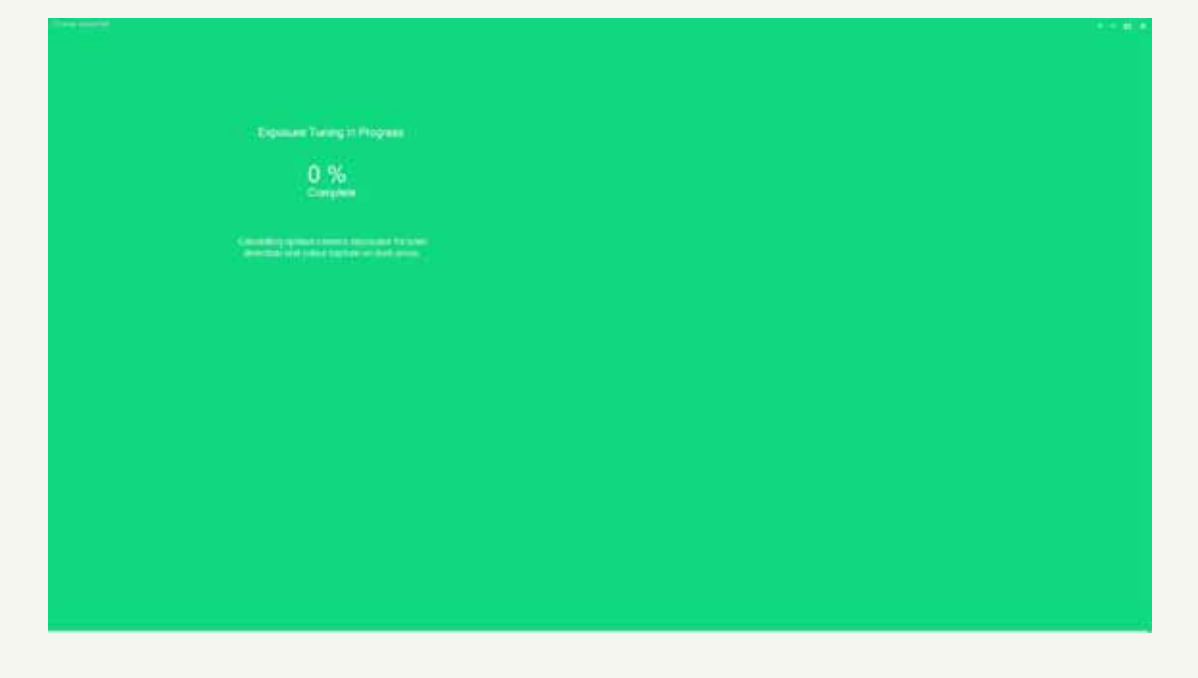

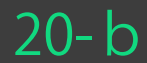

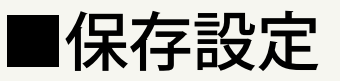

#### スキャンが終了するとメッセージが表示されます。

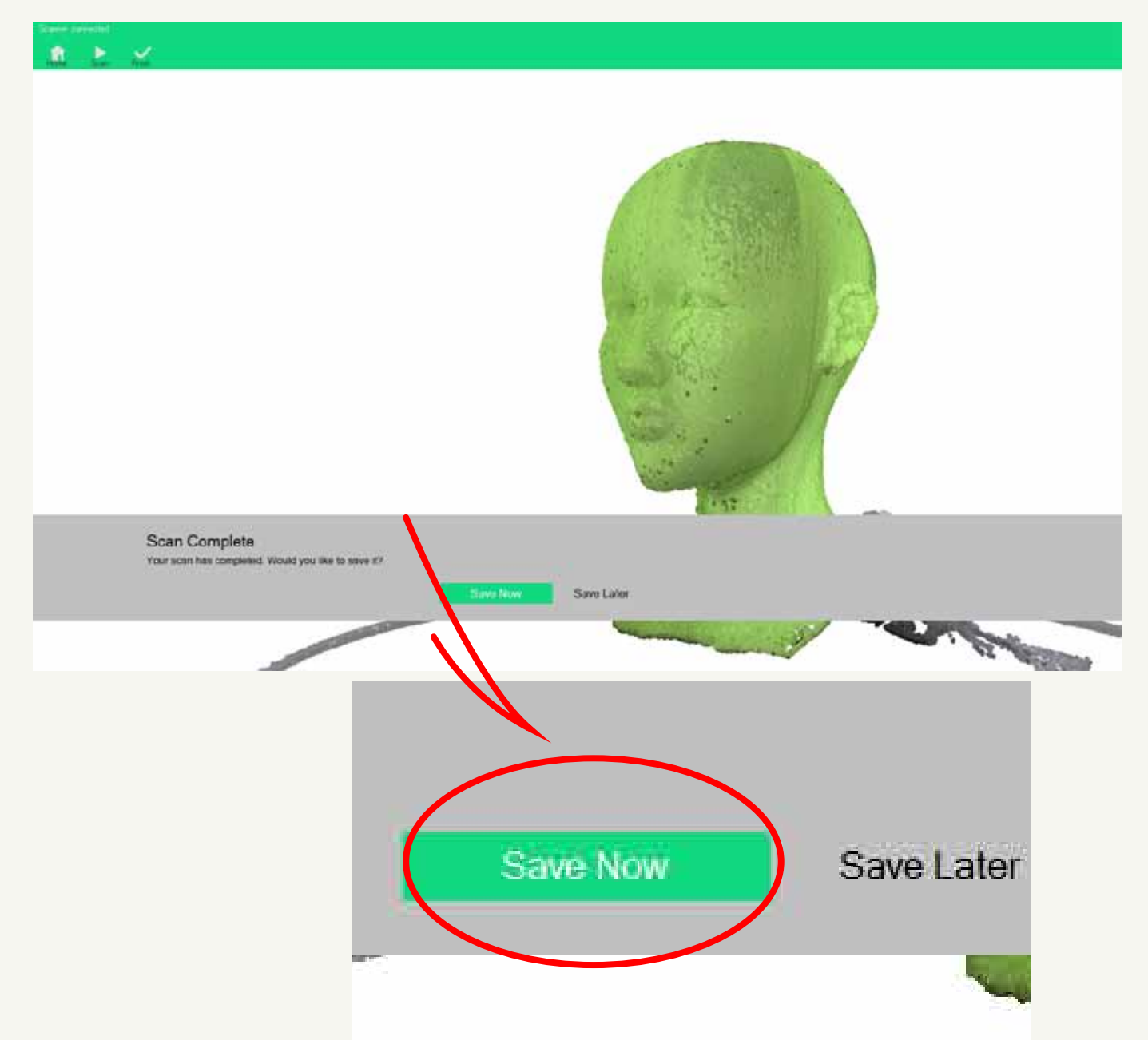

「Save Now」でスキャンのシーンデータを保存します。 このデータはSTLやPLYのデータではありません。 変換前のMatter & Formの拡張子データとなります。 何度でも読み込んで必要なデータに変換する事が可能です。

■保存設定

### 任意のディレクトリに保存してください。

| <ul> <li>Ponyx (sharak</li> <li>sharakudo (s</li> <li>ダウンロード</li> <li>デスクトップ</li> <li>ドキュメント</li> <li>ピクチャ</li> </ul> | kud<br>Pare表<br>sha<br>Pare表<br>Pare表<br>Pare和<br>Pare表<br>Pare表<br>Pare表<br>Pare表<br>Pare表<br>Pare表<br>Pare表<br>Pare表<br>Pare表<br>Pare表<br>Pare表<br>Pare表<br>Pare表<br>Pare表<br>Pare表<br>Pare表<br>Pare表<br>Pare表<br>Pare表<br>Pare表<br>Pare表<br>Pare表<br>Pare表<br>Pare<br>Pare<br>Par |             |
|----------------------------------------------------------------------------------------------------|----------------------------------------------------------------------------------------------------|-------------|
| ファイル名(N):                                                                                                    | cupl                                                                                                    | ~           |
| ファイルの種類(T):                                                                                                    | MFC Files (*.mfc)                                                                                                    | ¥           |
| 🗻 フォルダーの非表示                                                                                                    |                                                                                                    | 保存(S) キャンセル |

【クリーンアップ】

#### 周囲が混雑しているとスキャン後のクオリティーが下がります。 「Clean」をクリックして不要なポイントを削除してください。

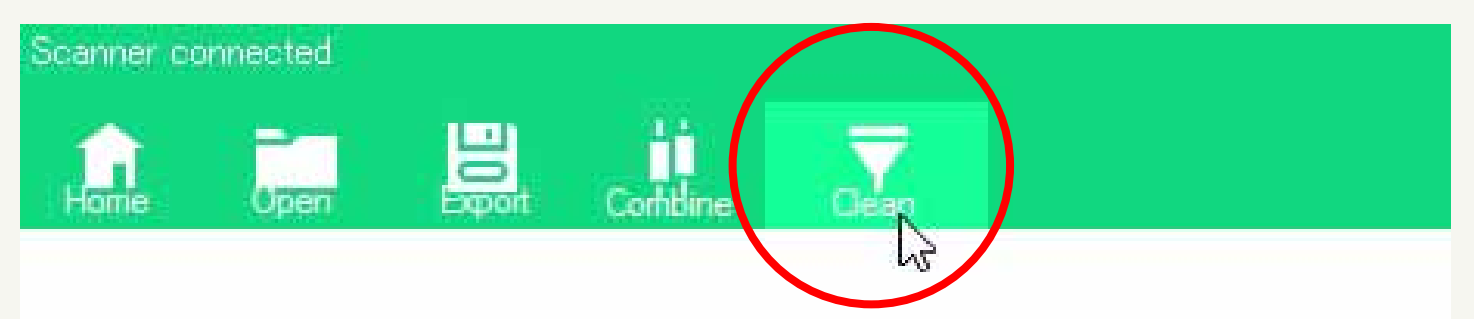

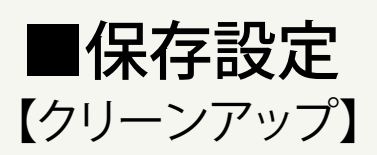

「Clean」をクリックすると右側にクリーンアップの設定画面が 表示されます。

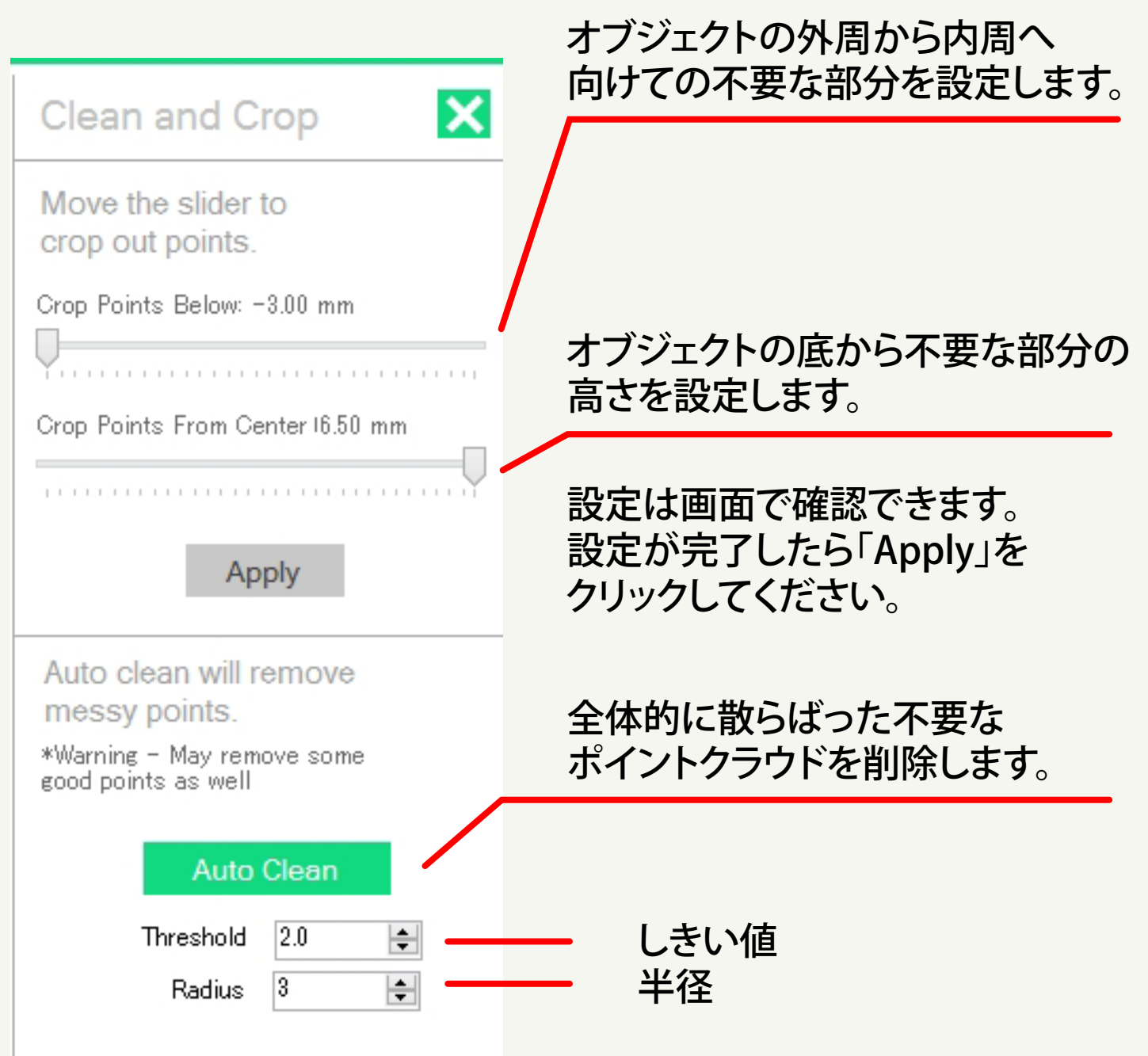

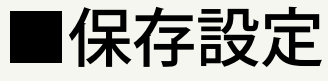

【クリーンアップ】

「Clean」をクリックすると右側にクリーンアップの設定画面が 表示されます。

### 【周囲のポイントを削除】

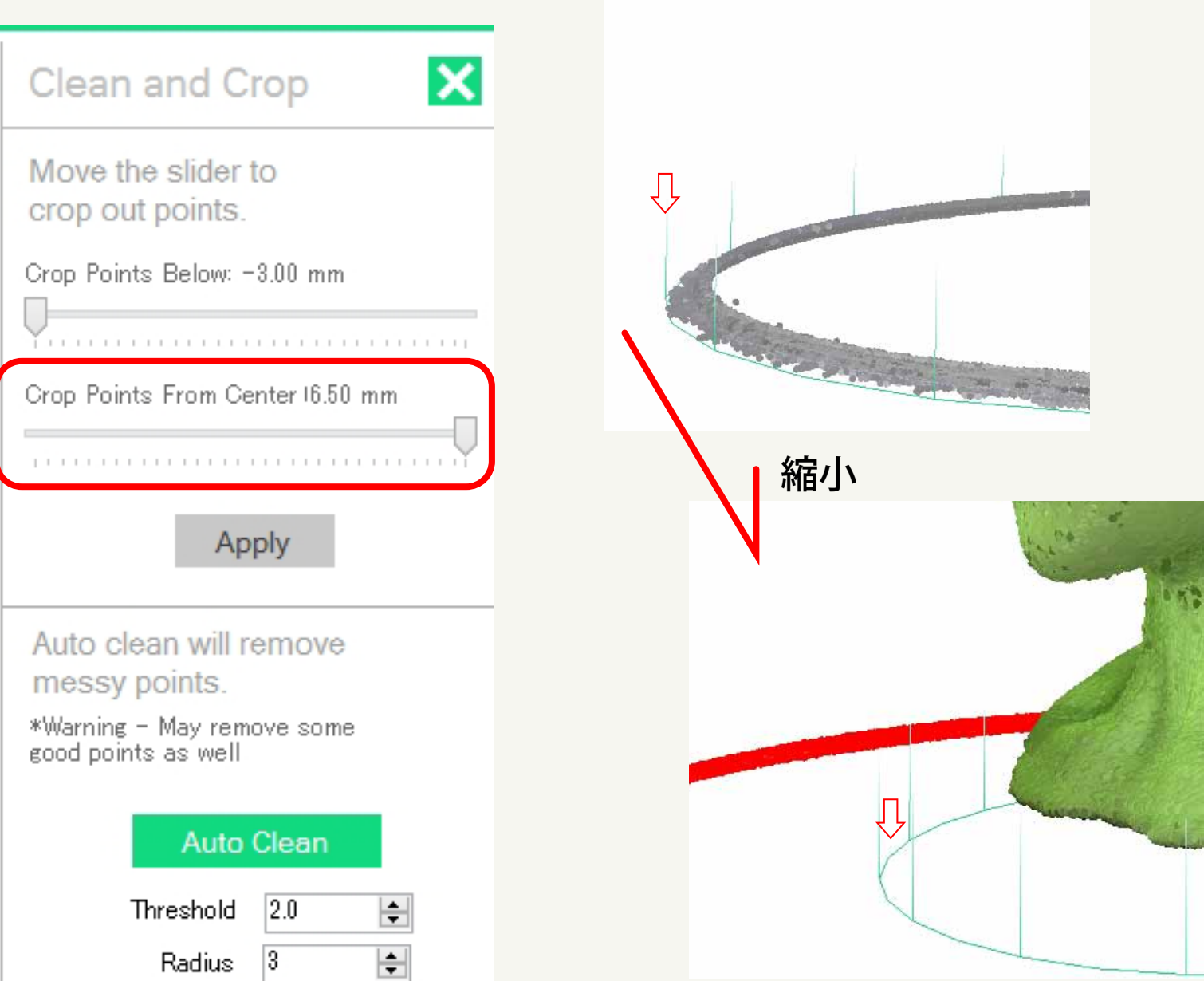

スライダーを移動させると緑の円が縮小します。 赤くなった部分が不要な部分です。

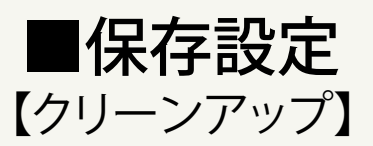

「Clean」をクリックすると右側にクリーンアップの設定画面が 表示されます。

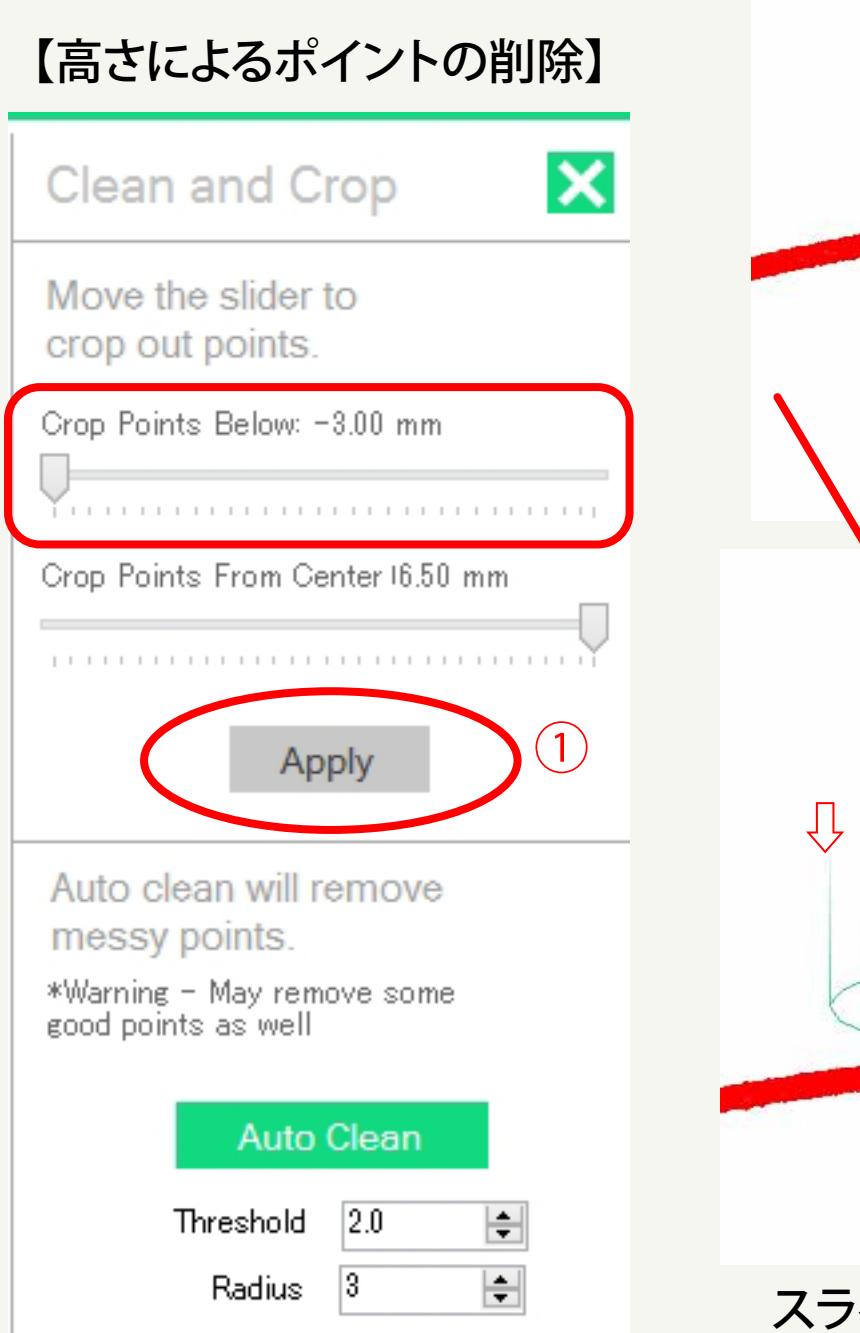

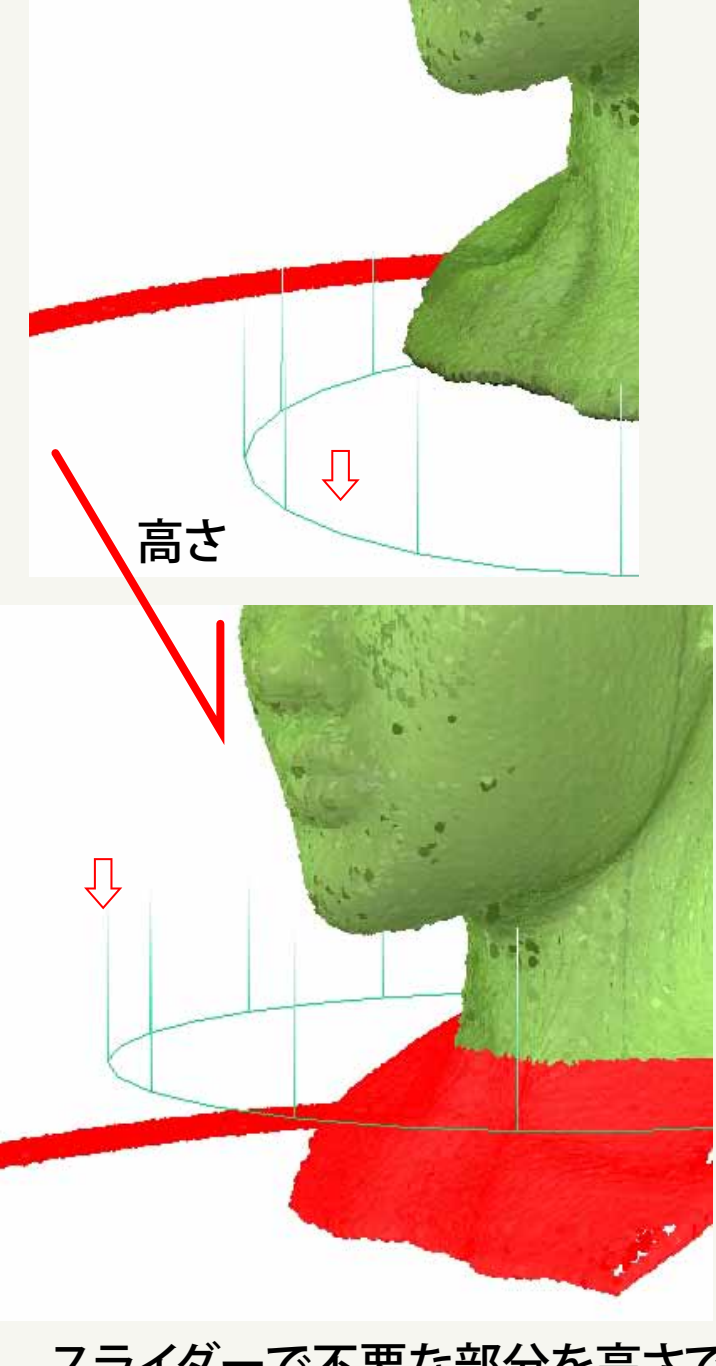

スライダーで不要な部分を高さで 選択します。 赤い部分が削除される部分です。 設定が完了したら①をクリックして クリーンアップを実行します。

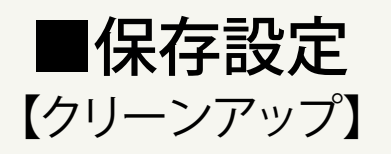

不要な部分の削除が完了しましたが、まだ周囲にポイントが 残っています。点在しているポイントを削除します。 「Auto Clean」は自動的に不要なポイントを削除します

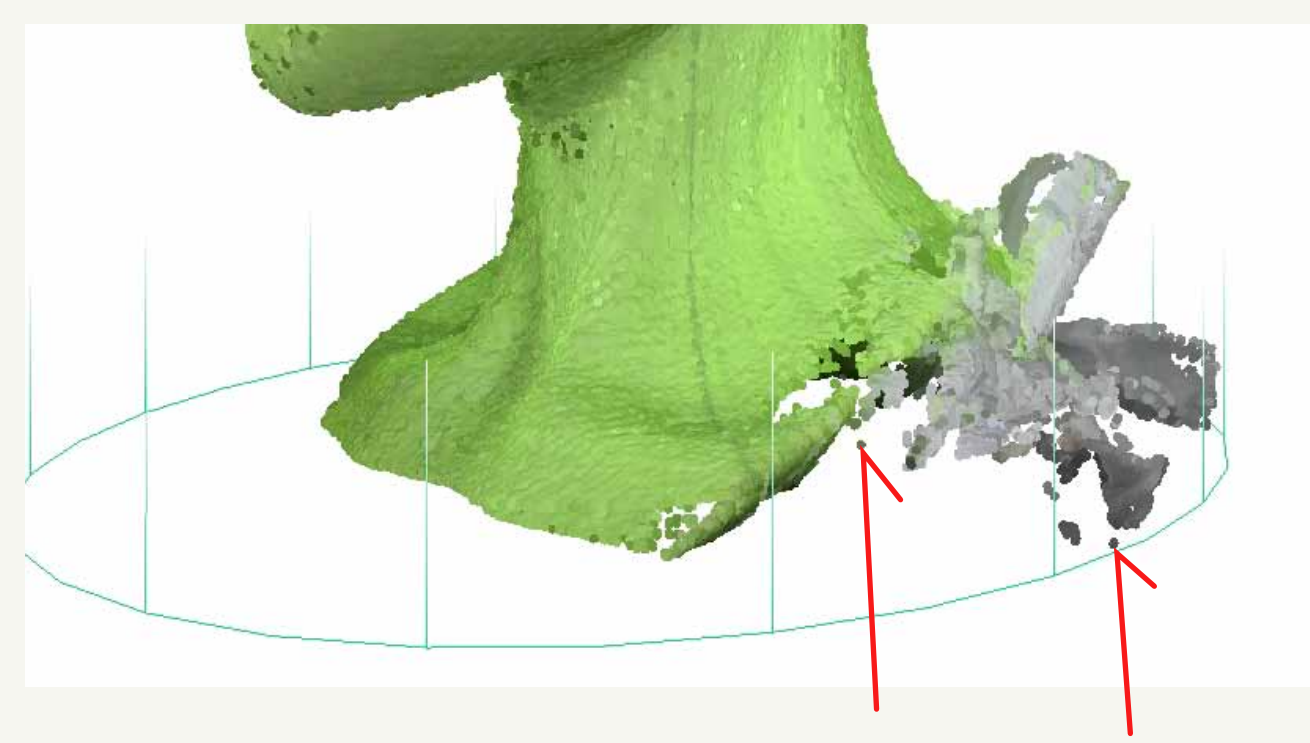

Auto clean will remove messy points. \*Warning - May remove some good points as well Auto Clean Threshold 2.0 ・ しきし Radius 3 ・ 半径 不要なポイント

「Auto Clean」をクリックして ください。必要な部分のポイント まで削除した場合は数値を 変更して再度行ってください。 ※アンドゥは機能しません。

しきい値「しきい値」-全体の誤差範囲 半径 「半径」-中心からの半径

> 完了したら「Auto Clean」を 実行してください。

■データ変換保存

#### クリーンアップが終了したら必要なデータへの保存をします。 「Export」をクリックしてください。

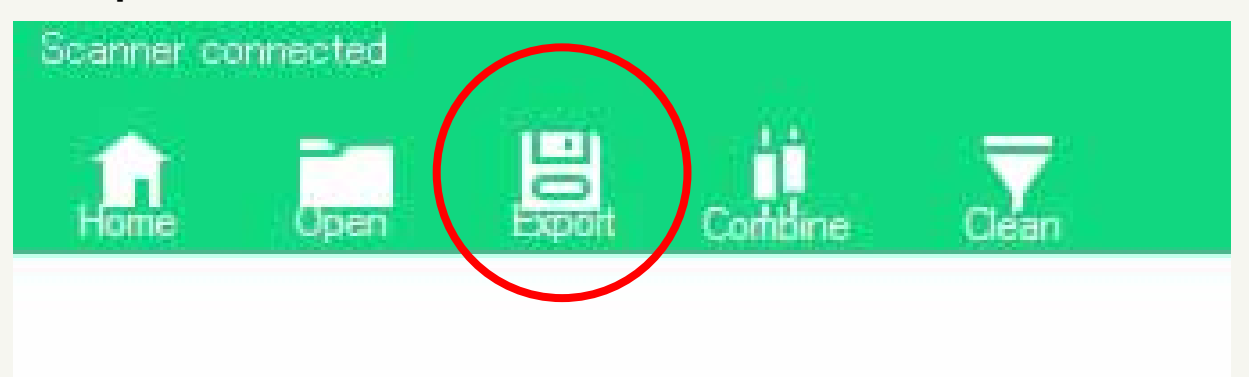

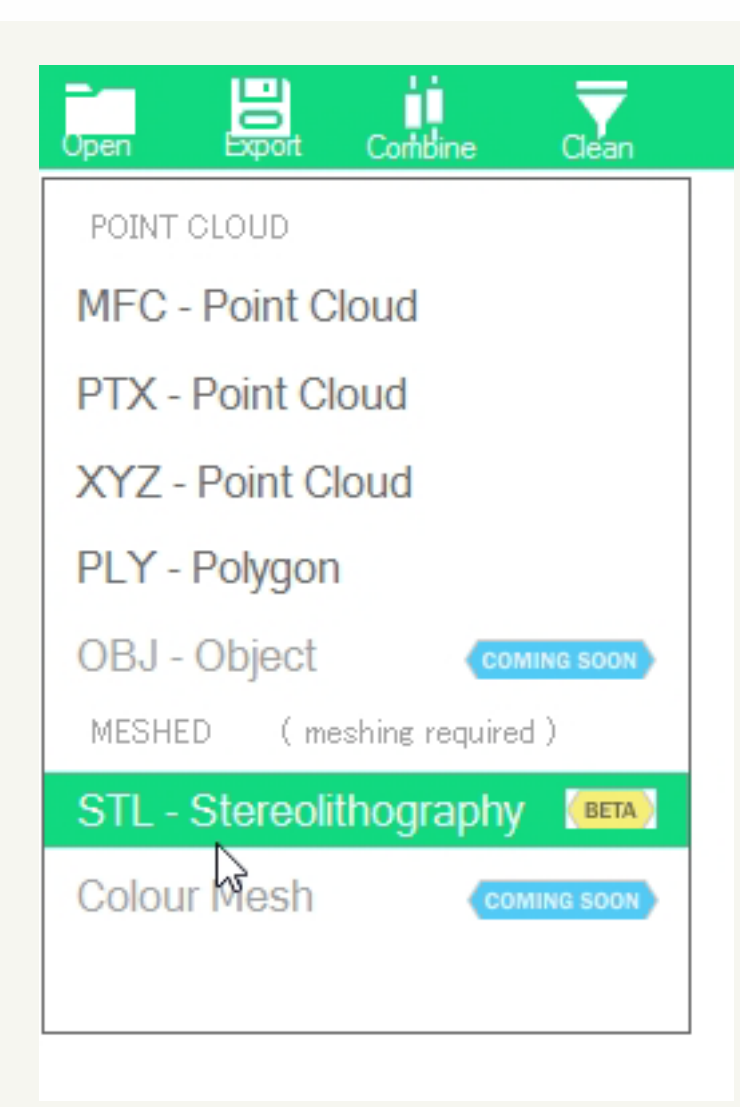

プルダウンメニューから 必要な形式を選択して 名前を付けて任意の ディレクトリに 保存してください。

■データ変換保存

#### 「STL形式」で保存する場合の設定。

| <u></u>                                                                           | 1 -                                     |
|-----------------------------------------------------------------------------------|-----------------------------------------|
|                                                                                   |                                         |
| Bota)                                                                             | Poisson Parameters<br>Octore Daptic 8 0 |
| with these points? This is required to export as an STL file:  Pychom Much Cancol | Depres 4 0                              |
|                                                                                   |                                         |
|                                                                                   |                                         |
|                                                                                   |                                         |
|                                                                                   |                                         |
|                                                                                   | 「Octree Depth」を                         |
| Poisson Parameters                                                                | 設定します。                                  |
| Octree Depth: 10 🚖                                                                |                                         |
| Degree: 5                                                                         | 「Degree」を                               |
|                                                                                   | 設定します。                                  |

※「Octree Depth」を低い数値にするとディテールの再現度が低くなります。 最大10までの入力が可能です。

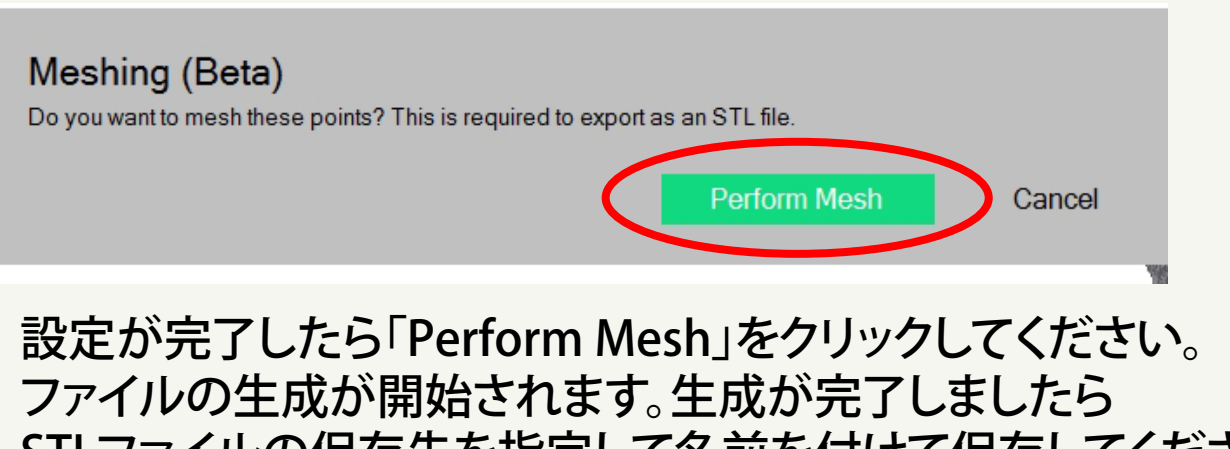

STLファイルの保存先を指定して名前を付けて保存してください。

■データ変換保存

【Octree (オクツリー)】

| Poisson Parameters |                |
|--------------------|----------------|
| Octree Depth: 10 🚖 | 「Octree Depth」 |
| Degree: 5          | 「Degree」       |

オクツリーの深さと程度の設定で重要なことは、数値が高いほど 精度の高いメッシュ生成が行われるということです。その代わりに 非常に時間が掛かります。そして、常に高い数値で良い結果が得ら れるかというとそうでない場合もあります。逆に少し低い数値の 方がよい結果が出る場合もあります。例えば表面ディテールが滑ら かでエッジが少なく、細かい凹凸がないフラットな場合は低い数値 の方がよい結果が得られる場合があります。

「Octree Depth」

オクツリーとはコンピュータが3Dオブジェクトのポイントを 効率よく組み上げるためのアルゴニズムです。ポイントクラウド を8つの正立方体にスライスします。それが1つのオクツリーの 深度になります。設定の数値を「2」にすると8を更に8分割に スライスして「64」分割となり、更に分割すると「512」分割と なります。

3Dレンダリングでの「レイトレーシング・レンダリング」などで 画像に変換する場合、ボックセル単位でモザイク状に画像が仕上 がってゆきますが、これもオクツリーの分割数で演算されています。 なので、オクツリーの数値が低いと分割数も低く、荒いメッシュ の変換になります。

■データ変換保存

### 【Octree (オクツリー)】

Octree 0 (1 cube) Octree 1 (8 cubes) Octree 2 (64 cubes)

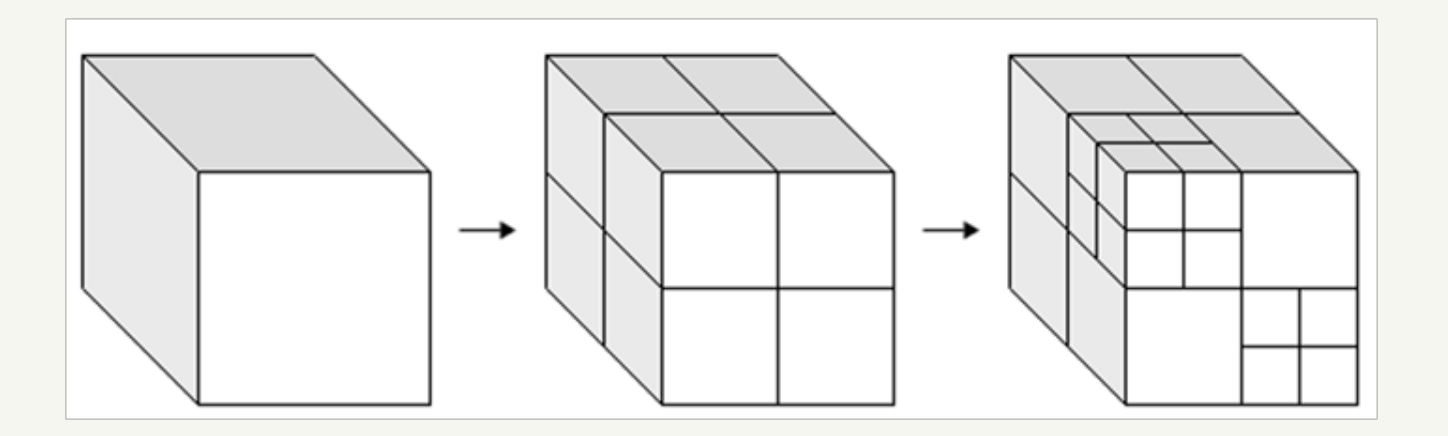

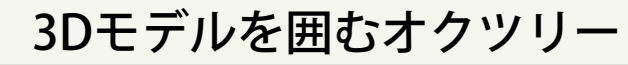

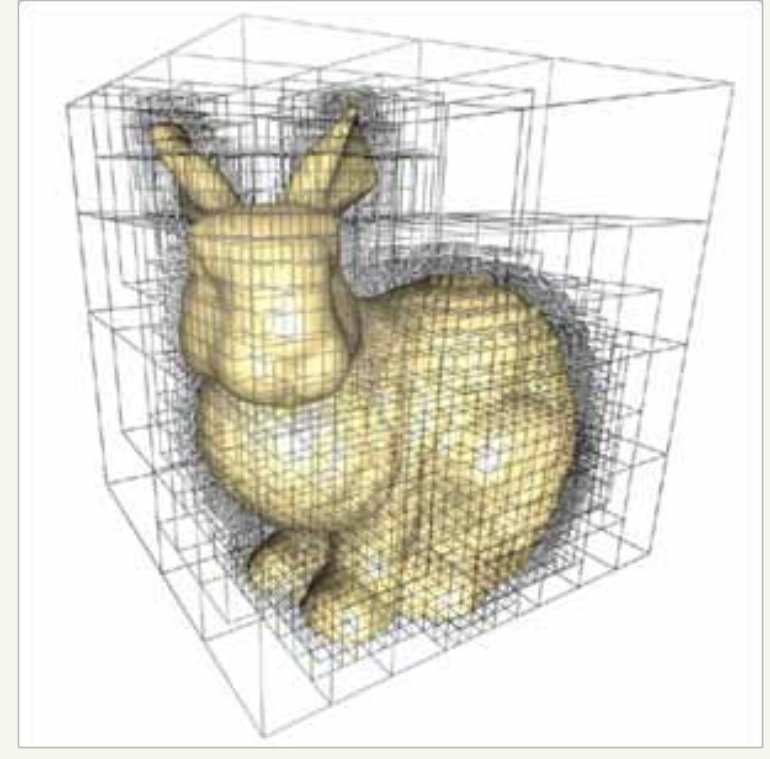

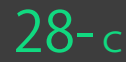

| //         | <b>–</b> |   |      | /         | -  |
|------------|----------|---|------|-----------|----|
| <u>–</u> – | -77      | 少 | 779/ | 17,       | 17 |
| /          |          | X | ス    | <b>IV</b> | דו |

【Octree (オクツリー)】

| Poisson Parameters |    |   |
|--------------------|----|---|
| Octree Depth:      | 10 | - |
| Degree:            | þ  | - |

「Degree(程度)」

それぞれのオクツリー立方体にはポイントの収集の役目が あります。メッシュを生成するには、各セクションを基準として ポイントを参照し、曲線や線を描いていきます。そのポイントを 通じてどの様に曲線を描くかの指示を与えます。

程度のパラメーターが高いほど、各ポイントが持っている 重要性とより詳細な情報を収集して曲線を描きます。

各パラメーターが高いとディテールの詳細を表現しようと 計算します。表面の細かいディテールが表現できますが、余分な ノイズまで拾い出す事があります。表面の凹凸の少ない被写体 ならば、オクツリー深度:7 程度:3程度で良い結果が出る場合 もあります。

| 程度 | メッシュソフトウェアが各オクツリーの中の個々のポイントを参照する事によってカーブを<br>生成します。        |
|----|------------------------------------------------------------|
| 1  | 個々のオクツリーはベストフィットな直線を持っています。                                |
| 2  | 個々のオクツリーはベストフィットな二次曲線(平面の曲線)を持っています。                       |
| 3  | 個々のオクツリーはベストフィットな立方曲線を持っています。                              |
| 4  | 個々のオクツリーはベストフィットな四次曲線(2つ曲線から割り出された整合性のある曲線)<br>を持っています。    |
| 5  | 個々のオクツリーはベストフィットな五次曲線<br>(3つ曲線や直線から割り出された整合性のある曲線)を持っています。 |

# ■データ変換保存

「.mfc」はソフトウェアで再度読み込みが可能で、 他の拡張子に変換しなおす事ができます。 (アイコンはインストール済みのソフトウェアによって変わります。)

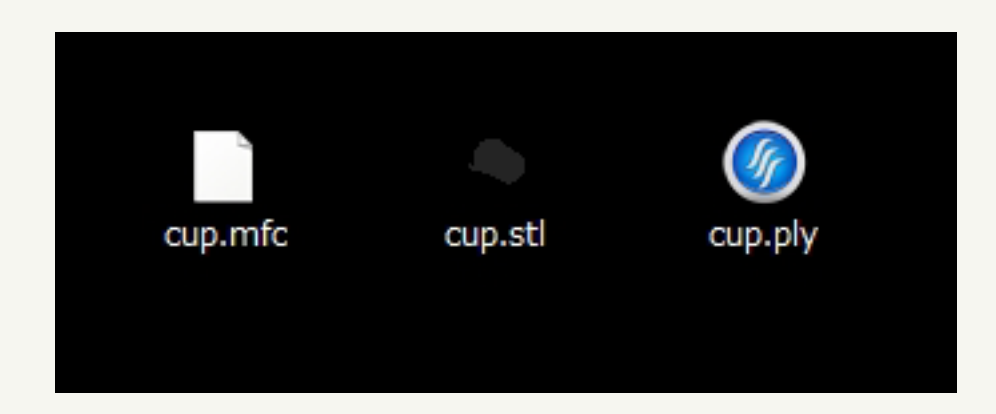

【「STL形式」で変換した場合】

画面でもSTLで変換されたポリゴンメッシュで表示されます。

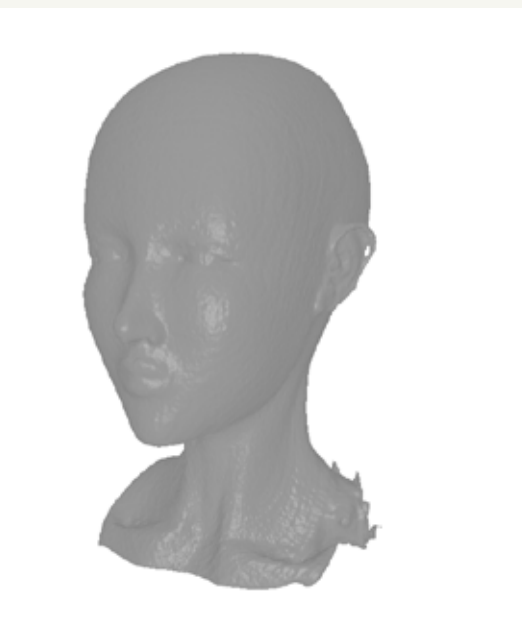

欠けているポリゴン部分はレーザーが照射できなかった影の部分です。 必要であれば違う角度から再度スキャンを行って、他のソフトウェアで 結合させなくてはなりません。

### 【オブジェクトの確認】 他のソフトで「STL」ファイルを確認してみましょう。 使用ソフトは「MeshLab」というフリーソフトウェアです。

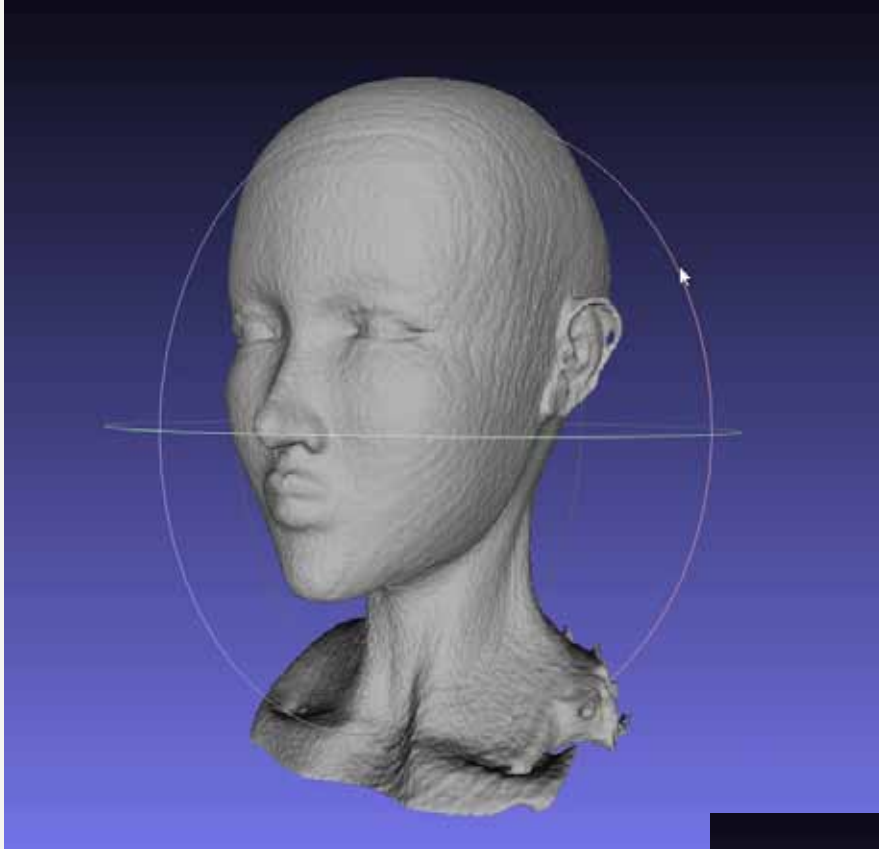

画面でも「PLY」も確認してみましょう。 「PLY形式」は石膏プリンタなどでの カラー出力に使用します。

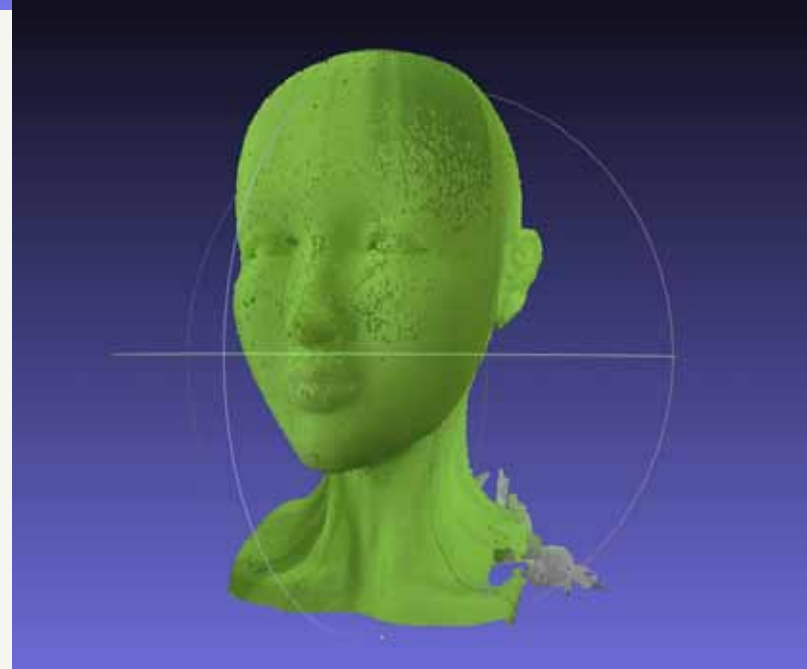